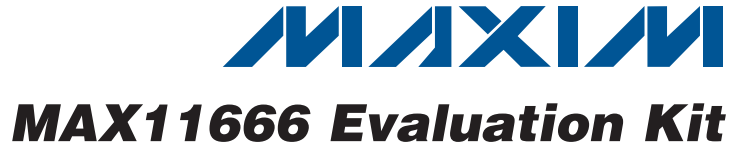

#### **General Description**

The MAX11666 evaluation kit (EV kit) is a fully assembled and tested PCB that evaluates the MAX11666 2-channel, 12-bit, SPI™-compatible 500ksps analog-to-digital converter (ADC). The EV kit also includes Windows XP®-, Windows Vista®-, and Windows® 7-compatible software that provides a simple graphical user interface (GUI) for exercising the features of the device. The EV kit comes installed with a MAX11666AUB+ in a 10-pin µMAX® package with an exposed pad.

#### **Features**

- 8MHz SPI Interface
- Windows XP-, Windows Vista-, and Windows 7-Compatible Software
- Time Domain, Frequency Domain, and Histogram Plotting in the EV Kit Software
- Frequency, RMS, Min, Max, and Average DC Calculations in the EV Kit Software
- Collects Up to One Million Samples
- On-Board Input Buffers
- USB-PC Connection
- Proven PCB Layout
- Fully Assembled and Tested

#### **Ordering Information**

| PART           | TYPE   |  |
|----------------|--------|--|
| MAX11666EVKIT# | EV Kit |  |

*#Denotes RoHS compliant.* 

#### **Component List**

| DESIGNATION                                                              | QTY | DESCRIPTION                  | ] [                                                                                                    | DESIGNATION                                       | QTY | DESCRIPTION                                                                |  |
|--------------------------------------------------------------------------|-----|------------------------------|----------------------------------------------------------------------------------------------------|---------------------------------------------------|-----|----------------------------------------------------------------------------|--|
| AIN1_AC,<br>AIN1_DC,<br>AIN2_AC,                                         |     |                              |                                                                                                    | C1, C3                                            | 2   | 1000pF ±10%, 50V X7R ceramic<br>capacitors (0603)<br>Murata GRM188R71H102K |  |
| AIN2_DC,<br>CHSEL, CS,<br>DOUT, REF,<br>SCLK                             | 9   | White test points            |                                                                                                    | C2, C4, C31,<br>C34, C36, C42,<br>C43, C47, C51,  |     | 0.1µF ±10%, 25V X7R ceramic                                                |  |
| AIN1_AC_SMA,<br>AIN1_DC_SMA,<br>AIN2_AC_SMA,<br>AIN2_DC_SMA,<br>10MHZCLK | 5   | 50 $\Omega$ SMA female jacks | C55-C72, C78,<br>C79, C80, C82,<br>C84, C86, C88,<br>C89, C90, C92,<br>C98, C99         39         capacitors (0603)<br>Murata GRM188R71E1 | capacitors (0603)<br>Murata GRM188R71E104K        |     |                                                                            |  |
| AVDD, OP+,<br>OVDD, VIN                                                  | 4   | Red test points              |                                                                                                    | C5–C29                                            | 25  | 0.1µF ±10%, 16V X7R ceramic<br>capacitors (0402)<br>Murata GRM155R71C104K  |  |
| BUTTON,<br>CPU_RESET,<br>RECONFIGURE                                     | 3   | Pushbutton switches          |                                                                                                    | C30, C35, C91,<br>C94, C95, C96,<br>CB1, CB2, CB3 | 9   | 1µF ±10%, 16V X7R ceramic<br>capacitors (0603)<br>Murata GRM188R71C105K    |  |
|                                                                          |     |                              | F                                                                                                    |                                                   |     |                                                                            |  |

SPI is a trademark of Motorola, Inc.

Windows, Windows XP, and Windows Vista are registered trademarks of Microsoft Corp.

 $\mu MAX$  is a registered trademark of Maxim Integrated Products, Inc.

#### 

Maxim Integrated Products 1

0.01µF ±10%, 16V X7R ceramic

Murata GRM188R71C103K

capacitor (0603)

For pricing, delivery, and ordering information, please contact Maxim Direct at 1-888-629-4642, or visit Maxim's website at www.maxim-ic.com.

C32

Evaluates: MAX11666

|                                                                             |     | r                                                                          |  |
|-----------------------------------------------------------------------------|-----|----------------------------------------------------------------------------|--|
| DESIGNATION                                                                 | QTY | DESCRIPTION                                                                |  |
| C33, C38, C39,<br>C40, C97                                                  | 5   | 4.7µF ±10%, 6.3V X5R ceramic<br>capacitors (0603)<br>Murata GRM188R60J475K |  |
| C37, C41, C44,<br>C45, C46, C48,<br>C50, C52, C73,<br>C87, C93, CP2,<br>CP3 | 13  | 10µF ±10%, 6.3V X5R ceramic<br>capacitors (0603)<br>Murata GRM188R60J106M  |  |
| C49, C53, C74,<br>C100, C102,<br>C105, C106                                 | 0   | Not installed, ceramic capacitors<br>(0603)                                |  |
| C54, C101                                                                   | 0   | Not installed, ceramic capacitors (through hole)                           |  |
| C75, C76                                                                    | 2   | 18pF ±5%, 50V C0G ceramic<br>capacitors (0603)<br>Murata GRM1885C1H180J    |  |
| C77, C81                                                                    | 2   | 10μF ±20%, 10V capacitors<br>(Tant B)<br>KEMET T491B106M010AT              |  |
| C83, C85                                                                    | 2   | 4.7μF ±20%, 25V capacitors<br>(Tant B)<br>AVX TAJB475M025R                 |  |
| C103                                                                        | 1   | 10μF ±10%,10V X7R ceramic<br>capacitor (0805)<br>Murata GRM21BR71A106K     |  |
| C104                                                                        | 0   | Not installed, ceramic capacitor (0805)                                    |  |
| CC1–CC4                                                                     | 4   | 10pF ±5%, 50V C0G ceramic<br>capacitors (0603)<br>Murata GRM1885C1H100J    |  |
| CP1                                                                         | 1   | 100µF ±20%, 6.3V X5R ceramic<br>capacitor (1210)<br>Murata GRM32ER60J107M  |  |
| GND                                                                         | 9   | Black test points                                                          |  |
| J1                                                                          | 0   | Not installed, dual-row, 32-pin<br>(2 x 16) header                         |  |
| J2                                                                          | 1   | USB type-B right-angle PC-mount receptacle                                 |  |
| JTAG1, JTAG2                                                                | 0   | Not installed, dual-row, 10-pin<br>(2 x 5) headers                         |  |

#### **Component List (continued)**

| DESIGNATION                                 | QTY                                                                                                    | DESCRIPTION                                       |  |
|---------------------------------------------|----------------------------------------------------------------------------------------------------|---------------------------------------------------|--|
| JU1–JU4,<br>JU10–JU16,<br>JU18, JU21        | 13                                                                                                    | 3-pin headers                                     |  |
| JU5–JU8, JU17,<br>JU19, JU20,<br>JU22, JU23 | 9                                                                                                    | 2-pin headers                                     |  |
| JUC1–JUC7                                   | 0                                                                                                    | Not installed, 3-pin headers—<br>short (PC trace) |  |
| L1                                          | 1                                                                                                    | Ferrite bead (0603)<br>TDK MMZ1608R301A           |  |
| L3                                          | 0                                                                                                    | Not installed, inductor—short (PC trace)          |  |
| LED1–LED4                                   | 4                                                                                                    | Red LEDs (0603)                                   |  |
| OP-                                         | 1                                                                                                    | Brown test point                                  |  |
| R1, R2, R5, R6,<br>R7                       | 5                                                                                                    | 100k $\Omega$ ±5% resistors (0603)                |  |
| R3, R4, R38,<br>R39, R40, R44,<br>R45, R47  | 8                                                                                                    | 1k $\Omega$ ±5% resistors (through hole)          |  |
| R10, R33                                    | 2                                                                                                    | $22\Omega \pm 5\%$ resistors (0603)               |  |
| R11–R21                                     | 11                                                                                                    | 5.1k $\Omega$ ±5% resistors (0603)                |  |
| R22–R25, R28,<br>R34, R35, R41              | 8                                                                                                    | 10k $\Omega$ ±1% resistors (0603)                 |  |
| R26                                         | 1                                                                                                    | 16.5k $\Omega$ ±1% resistor (0603)                |  |
| R27                                         | 1                                                                                                    | $4.42$ k $\Omega \pm 1\%$ resistor (0603)         |  |
| R29                                         | 1                                                                                                    | $20k\Omega \pm 1\%$ resistor (0603)               |  |
| R30, RC1–RC7                                | 8                                                                                                    | 10k $\Omega$ ±5% resistors (0603)                 |  |
| R31, R37, R46                               | 0                                                                                                    | Not installed, resistors (0603)                   |  |
| R32                                         | 1                                                                                                    | 12.1k $\Omega$ ±1% resistor (0603)                |  |
| R36                                         | 1                                                                                                    | $0\Omega \pm 5\%$ resistor (0603)                 |  |
| R42, R43                                    | 2                                                                                                    | $10\Omega \pm 1\%$ resistors (0603)               |  |
| RC8, RC9,<br>RC10                           | 3                                                                                                    | 1k $\Omega$ ±5% resistors (0603)                  |  |
| RL1–RL4                                     | 4                                                                                                    | $120\Omega \pm 5\%$ resistors (0603)              |  |
| RN14-RN21                                   | 8                                                                                                    | 22 $\Omega$ , 8-pin SMT resistor networks         |  |
| RN22                                        | 1                                                                                                    | 5.1k $\Omega$ , 8-pin SMT resistor network        |  |
| RN25                                        | 1                                                                                                    | $10k\Omega$ , 8-pin SMT resistor network          |  |
| RSENSE1,<br>RSENSE2                         | KN25110kΩ, 8-pin SMT resistor networSENSE1,<br>SENSE22 $0.1\Omega \pm 1\%$ , 1/2W sensing resistor<br>(1206) |                                                   |  |

#### **\_Component List (continued)**

| DESIGNATION   | QTY | DESCRIPTION                                         |
|---------------|-----|-----------------------------------------------------|
| U10, U11, U12 | 3   | LDOs (16 TSSOP-EP)<br>Maxim MAX1793EUE50+           |
| U13           | 1   | LDO (6 SOT23)<br>Maxim MAX1983EUT+                  |
| U14           | 1   | SRAM (48 TSOP)<br>Cypress CY62167DV30LL-55ZXI       |
| U15           | 1   | USB PHY (SOT617-1)<br>ST Ericsson ISP1504ABS        |
| U17           | 1   | 3V voltage reference (8 SO)<br>Maxim MAX6126AASA30+ |
| U18, U19      | 2   | Dual buffers (6 SC70)                               |
| Y1            | 1   | 50MHz oscillator                                    |
| Y2            | 1   | 19.2MHz, 18pF SMD crystal                           |
|               | 1   | USB high-speed A-to-B cables,<br>6ft                |
| —             | 22  | Shunts                                              |
|               | 1   | PCB: MAX11666 EVALUATION<br>KIT                     |

| DESIGNATION | QTY | DESCRIPTION                                                                |  |
|-------------|-----|----------------------------------------------------------------------------|--|
| S1          | 1   | 4-position SMT half-pitch DIP switch                                       |  |
| U1          | 1   | 12-bit, 500ksps ADC<br>(10 µMAX-EP)<br>Maxim MAX11666AUB+                  |  |
| U2          | 1   | Cyclone III FPGA<br>Altera EP3C25F324C8N                                   |  |
| U5          | 1   | 256K x 36 SSRAM (100 TQFP)<br>ISSI IS61LPS25636A-200TQLI                   |  |
| U6          | 0   | Not installed, 32M x 16 flash<br>(64 EBGA)<br>Numonyx/Intel PC28F256P30BFA |  |
| U7          | 1   | EPCS16 (8 SO)<br>Altera EPCS16SI8N                                         |  |
| U8, U20     | 2   | Current-sense amplifiers<br>(8 µMAX)<br>Maxim MAX9929FAUA+                 |  |
| U9, U16     | 2   | Op amps (5 SOT23)<br>Maxim MAX4430EUK+                                     |  |

#### **Component Suppliers**

| SUPPLIER                               | PHONE        | WEBSITE                     |
|----------------------------------------|--------------|-----------------------------|
| Altera Corp.                           | 800-800-3753 | www.altera.com              |
| AVX Corporation                        | 843-946-0238 | www.avxcorp.com             |
| KEMET Corp.                            | 864-963-6300 | www.kemet.com               |
| Murata Electronics North America, Inc. | 770-436-1300 | www.murata-northamerica.com |
| TDK Corp.                              | 847-803-6100 | www.component.tdk.com       |

Note: Indicate that you are using the MAX11666 when contacting these component suppliers.

#### MAX11666 EV Kit Files

| FILE                        | DESCRIPTION                                   |
|-----------------------------|-----------------------------------------------|
| INSTALL.EXE                 | Installs the EV system files on your computer |
| MAX11666.EXE                | Application program                           |
| SLSUSB.DLL                  | Software library file                         |
| SLSUSB.INF                  | USB device driver file                        |
| SLSUSB.SYS                  | USB device driver file                        |
| SLS_USB_Driver_Help_100.PDF | USB driver installation file                  |

# Evaluates: MAX11666

#### **Quick Start**

#### **Required Equipment**

- MAX11666 EV kit
- 5V, 500mA DC power supply
- Windows XP, Windows Vista, or Windows 7 PC with a spare USB port
- Function generator

**Note:** In the following sections, software-related items are identified by bolding. Text in **bold** refers to items directly from the EV kit software. Text in **bold and under-lined** refers to items from the Windows operating system.

#### **Procedure**

The EV kit is fully assembled and tested. Follow the steps below to verify board operation. **Caution: Do not turn on the power supply until all connections are completed.** 

- 1) Uncompress the 11666Rxx.ZIP file in a temporary folder.
- 2) Install the EV kit software on your computer by running the INSTALL.EXE program inside the temporary folder. The program files are copied to your PC and icons are created in the Windows <u>All</u> <u>Programs</u> menu. During software installation, some versions of Windows may show a warning message indicating that this software is from an unknown publisher. This is not an error condition and it is safe to proceed with installation. Administrator privileges are required to install the software on Windows.
- 3) Verify that all jumpers are in their default positions, as shown in Table 1.
- Connect the positive terminal of the 5V power supply to the VIN connector on the board. Connect the negative terminal of the same power supply to the GND connector on the board.
- 5) Set the signal source to generate a 10kHz, 1V peakto-peak sinusoidal wave with 2V offset.
- Connect the positive terminal of the signal generator to the AIN1\_DC or AIN1\_DC\_SMA connector. Connect the negative terminal of the signal generator to the GND connector.
- 7) Turn on the power supply.
- 8) Turn on the function generator.

- 9) Connect the USB cable from the PC to the EV kit board. Follow the instructions on the SLS\_USB\_Driver\_Help\_100.PDF file to manually install the USB driver. Administrator privileges are required to install the USB device driver on Windows.
- Start the EV kit software by opening its icon in the Windows <u>All Programs</u> menu. The EV kit software main window appears, as shown in Figure 1.
- 11) The main window should display **Hardware Connected** at the bottom-left corner
- 12) Check the Remove DC checkbox.
- 13) Press the Start Conversion button.
- 14) Verify that the **Frequency** displayed in the **Calculation** group box reads approximately 10kHz.

#### **Detailed Description of Software**

The main window of the evaluation software (Figure 1) contains a **Device Configuration** group box, a **Datalogging** group box, and four tab sheets to display the sampled data.

#### **Device Configuration**

Use the **Channel Select** drop-down list in the **Device Configuration** group box to select the analog input channel for analog-to-digital conversion.

#### **Data Logging**

In the **Datalogging** group box, the user can select the desired number of conversions in the **Number of Samples** drop-down list. Enter the desired sampling rate in the **Sample Rate (ksps)** edit box. The actual sampling rate is displayed at the right of the **Sample Rate (ksps)** edit box. Press the **Start Conversion** button to start sampling. After sampling is finished, the user can save the data to a file by pressing the **Save to File** button. The **Save to File** button is not active until the sampling is done.

#### Time Domain, Frequency Domain, Histogram, and Single Conversion Tabs

After the **Start Conversion** button in the **Datalogging** group box is pressed, the sampled data in the time domain is plotted in the **Time Domain** tab sheet. The sampled data in the frequency domain is plotted in the **Frequency Domain** tab sheet, and the histogram of the sampled signal is plotted in the **Histogram** tab sheet.

| IAX11666                                                         |                                                                                                    |                   |
|------------------------------------------------------------------|----------------------------------------------------------------------------------------------------|-------------------|
| Channel, 500kSPS, SPI, 12-bit ADC                                |                                                                                                    |                   |
| evice Configuration                                              | Time Domain Frequency Domain Histogram Single Conversion                                                                                                    |                   |
| -                                                                |                                                                                                    |                   |
| Channel Select: Channel 0                                        | Scope                                                                                                    | Channala          |
|                                                                  | 5.00                                                                                                    | Channels Channel0 |
|                                                                  | 4.50 -                                                                                                    |                   |
|                                                                  | 4.00-                                                                                                    |                   |
| alogging                                                         | 3.50-                                                                                                    |                   |
|                                                                  | 3.00-                                                                                                    |                   |
|                                                                  | 9 ac                                                                                                    |                   |
|                                                                  |                                                                                                    |                   |
|                                                                  | Q 2.00-                                                                                                    |                   |
|                                                                  | 1.50-                                                                                                    |                   |
| Heterence Voltage: 3.0 V                                         | 1.00 -                                                                                                    |                   |
| Number of Samples: 8192                                          | 0.50 -                                                                                                    |                   |
| Sample Rate (ksps) 500 Actual Rate: 500.00 ksps<br>MAX: 500 ksps | 0.00                                                                                                    |                   |
|                                                                  |                                                                                                    |                   |
|                                                                  | -0.50                                                                                                    |                   |
| Start Conversion Save to File                                    | Sample                                                                                                    |                   |
|                                                                  |                                                                                                    |                   |
|                                                                  | Auto Convert     Remove DC                                                                                                    |                   |
|                                                                  | Auto Scale     Frequence     BMC: ##                                                                                                    | :y: ####          |
|                                                                  | ADC Value = (ADC Code) x (Reference Voltage)<br>ADC Value = (ADC Code) x (Reference Voltage)<br>ADC Value = (ADC Code) x (Reference Voltage)<br>ADC Value = (ADC Code) x (Reference Voltage) | ##                |
|                                                                  | 4050 MAX.444<br>AvgDC:                                                                                                    | ####              |
|                                                                  | Time = (Sample Rate) × Sample                                                                                                    |                   |
|                                                                  | Set                                                                                                    | sulate            |
|                                                                  |                                                                                                    |                   |

Figure 1. MAX11666 EV Kit Software Main Window

The **Single Conversion** tab sheet displays one sampled data.

Check the **Auto Convert** checkbox to automatically and repeatedly do the ADC conversions and update the active tab sheet.

#### Time Domain Tab

In the **Time Domain** tab sheet (Figures 2a and 2b), check the **Remove DC** check box to remove the DC component of the sampled signal. In the **Scope Display Control Vertical** group box, when the **Auto Scale** checkbox is checked, the software automatically scales

the vertical axis in the plot. If the **Auto Scale** checkbox is unchecked, enter the appropriate values into the **Y-MAX** and **Y-MIN** edit boxes and press the **Set** button to set the boundaries for the vertical axis. The software automatically calculates the **Frequency**, **RMS**, **MIN**, **MAX**, and **Avg DC** of the sampled signal and displays the calculated values in the **Calculation** group box.

#### Frequency Domain Tab

The **Frequency Domain** tab sheet (Figure 3) displays the FFT plot of the signal shown in the **Time Domain** tab sheet.

Evaluates: MAX11666

| MAX11666                                        |                                                                     |
|-------------------------------------------------|---------------------------------------------------------------------|
|                                                 | Time Domain Frequency Domain Histogram Single Conversion            |
|                                                 | C                                                                   |
| Channel Select: Channel 0 💌                     |                                                                     |
|                                                 |                                                                     |
|                                                 |                                                                     |
| Datalogging                                     | 0.30-                                                               |
|                                                 | 0.20-                                                               |
|                                                 | <b>9</b> 0.10−                                                      |
|                                                 |                                                                     |
|                                                 |                                                                     |
| Reference Voltage: 3.0 V                        | -0.20-                                                              |
| Number of Samples: 8192 -                       |                                                                     |
| Sample Rate (ksps) 500 Actual Rate: 500.00 ksps |                                                                     |
| MAX: 500 ksps                                   |                                                                     |
|                                                 |                                                                     |
| Start Conversion Save to File                   | Sample                                                              |
|                                                 | Calculation                                                         |
|                                                 | Auto Convert  Remove DC Remove Auto Scale Frequency: 10.01tkl       |
|                                                 | RMS: 0.930<br>MIN: 0.4409                                           |
|                                                 | ADU Value = [ADU Lode] x 4096 Y-MAX 5 MAX: 1.3279<br>Ava DC: 0.8847 |
|                                                 | Time = 1 × Sample Y-MIN 0                                           |
|                                                 | Calculate                                                           |

Figure 2a. Time Domain Tab

| 2-Channel, 500kSPS, SPI, 12-bit ADC                                                                                                    |                                                                                                    |
|----------------------------------------------------------------------------------------------------|----------------------------------------------------------------------------------------------------|
| revice Configuration                                                                                                    | Time Domain Frequency Domain Histogram Single Conversion                                                                                                    |
| Channel Select: Channel 0 🔽                                                                                                    | Scope<br>0.450<br>0.400                                                                                                    |
| Patalogging<br>Reference Voltage: <u>3.0</u> V<br>Number of Samples: <u>8192</u><br>Sample Rate (ksps) <u>500</u> Actual Rate: 500.00 ksps<br>MAX: 500 ksps | 0.350<br>0.300<br>0.250<br>0.200<br>0.150<br>0.100<br>0.050<br>0.050<br>-0.100<br>-0.150<br>0.050<br>-0.150<br>-0.100<br>-0.150<br>-0.500<br>-0.500 |
| Start Conversion Save to File                                                                                                    | -0.450 -                                                                                                    |
|                                                                                                    | Auto Convert       Image: Remove DC         Auto Convert       Image: Remove DC         Auto Scale       Frequency: 10.01kHz         PMAX       Image: Remove DC         ADC Value = (ADC Code) x       (Reference Voltage)         Y-MAX       Image: Scape Display Control Vertical         Time =       1         Y-MIN       Image: Documentary Control Vertical                                                                                                    |

Figure 2b. Time Domain Tab (Zoomed In)

#### Histogram Tab

The Histogram tab sheet (Figure 4) displays the histogram of the signal shown in the **Time Domain** tab sheet. The software automatically calculates the Mean and the Std Dev (standard deviation, sigma) and displays the calculated values in the Calculation group box.

The Histogram Display Control radio group box provides three options to scale the horizontal axis on the histogram:

- (Mean 3 sigma) to (Mean + 3 sigma) 1)
- 2) (Mean - 6 sigma) to (Mean + 6 sigma)
- User Define range 3)

Single Conversion The ADC Value Display group box in the Single Conversion tab sheet (Figure 5) displays the ADC Code and calculated Voltage values for a single sample. Press the Start Conversion button in the Datalogging group box to update the status of the ADC Value Display group box.

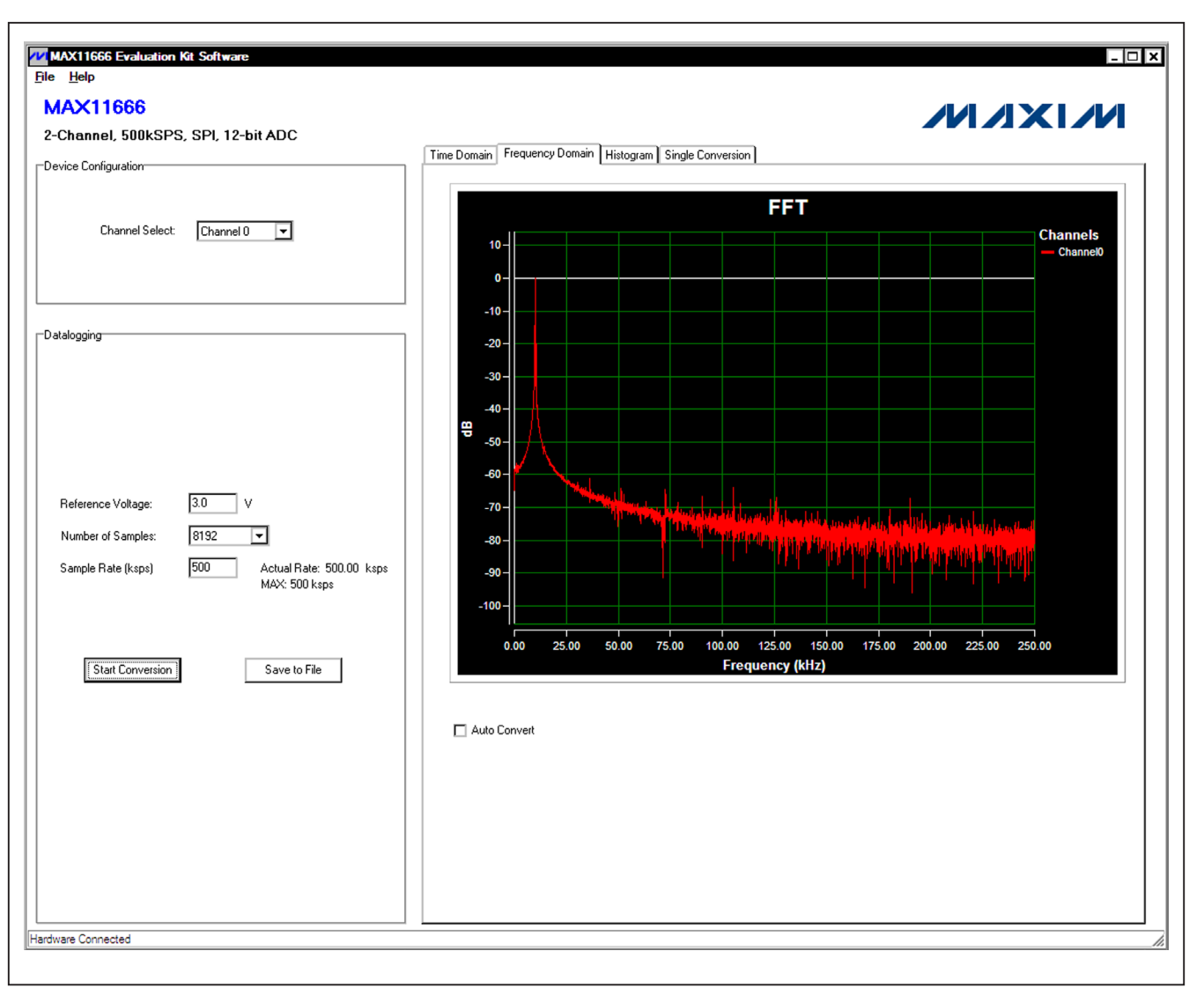

Figure 3. Frequency Domain Tab

| AAX11666<br>-Channel, 500kSPS, SPI, 12-bit ADC                             |                                                                                                    |
|----------------------------------------------------------------------------|----------------------------------------------------------------------------------------------------|
| evice Configuration                                                        | Lime Domain   Frequency Domain   Histogram   Single Conversion                                                                                                    |
| Channel Select: Channel 0 🔽                                                | Histogram                                                                                                    |
| atalogging<br>Reference Voltage: 3.0 V<br>Number of Samples: 8192 <b>T</b> | 70.0<br>65.0<br>60.0<br>55.0<br>56.0<br>70.0<br>60.0<br>55.0<br>70.0<br>70.0<br>70.0<br>70.0<br>70.0<br>70.0<br>7                                                                                                    |
| Sample Rate (ksps) 500 Actual Rate: 500.00 ksps<br>MAX: 500 ksps           | 10.0         5.0         5.0         5.0         5.0         5.0         5.0         5.0         5.0         5.0         5.0         5.0         5.0         5.0         5.0         5.0         5.0         5.0         5.0         5.0         5.0         5.0         5.0         5.0         5.0         5.0         5.0         5.0         5.0         5.0         5.0         5.0         5.0         5.0         5.0         5.0         5.0         5.0         5.0         5.0         5.0         5.0         5.0         5.0         5.0         5.0         5.0         5.0         5.0         5.0         5.0         5.0         5.0         5.0         5.0         5.0         5.0         5.0         5.0         5.0         5.0         5.0         5.0         5.0         5.0         5.0         5.0         5.0         5.0         5.0         5.0         5.0         5.0         5.0         5.0         5.0         5.0         5.0         5.0         5.0         5.0         5.0         5.0         5.0         5.0         5.0         5.0         5.0         5.0         5.0         5.0         5.0         5.0         5.0         5.0         5.0         5.0 |
|                                                                            |                                                                                                    |
|                                                                            |                                                                                                    |

Figure 4. Histogram Tab

| MAX11666                                        |                             |                               |
|-------------------------------------------------|-----------------------------|-------------------------------|
| 2-Channel 500kSPS SPI 12-bit ADC                |                             |                               |
|                                                 | Time Domain Frequency Domai | n Histogram Single Conversion |
|                                                 |                             |                               |
|                                                 |                             |                               |
| Channel Select: Channel U                       |                             |                               |
|                                                 |                             | ADC Value Display             |
|                                                 |                             |                               |
| -Datalogging                                    | 7                           | Code: 0x638                   |
|                                                 |                             |                               |
|                                                 |                             |                               |
|                                                 |                             |                               |
|                                                 |                             | voitage: 1.1660 v             |
| Reference Voltage: 3.0 V                        |                             |                               |
| Number of Samples: 8192 🗨                       |                             |                               |
| Sample Rate (ksps) 500 Actual Rate: 500.00 ksps |                             |                               |
| sqsx UUC XAM                                    |                             |                               |
|                                                 |                             |                               |
| Start Conversion Save to File                   |                             |                               |
|                                                 |                             |                               |
|                                                 | Auto Convert                |                               |
|                                                 |                             |                               |
|                                                 |                             |                               |
|                                                 |                             |                               |
|                                                 |                             |                               |
|                                                 |                             |                               |

Figure 5. Single Conversion Tab

#### \_\_Detailed Description of Hardware

The MAX11666 EV kit is a fully assembled and tested PCB that evaluates the MAX11666 2-channel, 12-bit, SPI-compatible 500ksps ADC. The EV kit comes installed with a MAX11666AUB+ in a 10-pin  $\mu$ MAX package with an exposed pad.

#### **Power Supply**

A 5V power supply is required to power up the EV kit. Connect the positive terminal of the power supply to the VIN connector and the negative terminal to the GND connector.

#### **On-Board Input Buffer**

On-board input buffers (U9 and U16) are provided on the EV kit. To power the on-board buffer, connect the +5V, GND, and -5V terminals of the power supply to the OP+, GND, and OP- connectors, respectively.

#### Analog Input 1

Move the shunt on jumper JU18 to the 2-3 position and remove the shunts on jumpers JU19 and JU20. The user can connect the AC signal to the AIN1\_AC\_SMA or AIN1\_AC connector and connect the DC offset to the AIN1\_DC\_SMA or AIN1\_DC connector. If the measuring signal has already been shifted above the ground level, short the AC input to ground by installing a shunt on JU19 and connecting the measuring signal to the AIN1\_DC\_SMA or AIN1\_DC connector. To bypass the buffer and connect the measuring signal directly to the AIN1 input of the ADC, move the shunt on JU18 to the 1-2 position. Then connect the measuring signal to the AIN1\_DC\_SMA or AIN1\_DC connector.

#### Analog Input 2

Move the shunt on jumper JU21 to the 2-3 position and remove the shunts on jumpers JU22 and JU23. The user can connect the AC signal to the AIN2\_AC\_SMA or AIN2\_AC connector and connect the DC offset to the AIN2\_DC\_SMA or AIN2\_DC connector. If the measuring signal has already been shifted above the ground level, short the AC input to ground by installing a shunt on JU23 and connect the measuring signal to the AIN2\_DC\_SMA or AIN2\_DC connector. To bypass the buffer and connect the measuring signal directly to the AIN2 input of the ADC, move the shunt on JU21 to the 1-2 position. Finally, connect the measuring signal to the AIN2\_DC\_SMA or AIN2\_DC connector.

#### **User-Supplied SPI Interface**

For a user-supplied SPI interface, first move the shunts on jumpers JU12–JU15 to the 2-3 position and connect the user-supplied  $\overline{CS}$ , SCLK, CHSEL, and MISO signals to the corresponding  $\overline{CS}$ , SCLK, CHSEL, and DOUT connectors on the EV kit.

#### Table 1. Jumper Settings (JU1–JU8, JU10–JU23)

| JUMPER | SHUNT<br>POSITION | DESCRIPTION                                                                |
|--------|-------------------|----------------------------------------------------------------------------|
| JU1    | 1-2               | Connects the USB power to the input of the on-board LDO (U10).             |
|        | 2-3*              | Connects the external power supply to the input of the on-board LDO (U10). |
| JU2    | 1-2               | Connects the USB power to the input of the on-board LDO (U11).             |
|        | 2-3*              | Connects the external power supply to the input of the on-board LDO (U11). |
| JU3    | 1-2               | Connects the USB power to the input of the on-board LDO (U12).             |
|        | 2-3*              | Connects the external power supply to the input of the on-board LDO (U12). |
| JU4    | 1-2               | Connects the USB power to the input of the on-board LDO (U13).             |
|        | 2-3*              | Connects the external power supply to the input of the on-board LDO (U13). |
| JU5    | 1-2*              | The on-board LDO (U10) provides 3.3V output to the EV kit.                 |
|        | Open              | Disconnects the output of the on-board LDO (U10).                          |
| JU6    | 1-2*              | The on-board LDO (U11) provides 1.8V output to the EV kit.                 |
|        | Open              | Disconnects the output of the on-board LDO (U11).                          |
| JU7    | 1-2*              | The on-board LDO (U12) provides 2.5V output to the EV kit.                 |
|        | Open              | Disconnects the output of the on-board LDO (U12).                          |
| 11.10  | 1-2*              | The on-board LDO (U13) provides 1.2V output to the EV kit.                 |
| 308    | Open              | Disconnects the output of the on-board LDO (U13).                          |

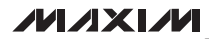

#### Table 1. Jumper Settings (continued)

| JUMPER | SHUNT<br>POSITION | DESCRIPTION                                                                                                    |
|--------|-------------------|----------------------------------------------------------------------------------------------------|
| JU10   | 1-2*              | Connects the OVDD input of the ADC (U1) to the output of the on-board 3.3V LDO.                                                          |
|        | 2-3               | Connects the OVDD input of the ADC (U1) to the OVDD connector.                                                                           |
| JU11   | 1-2*              | Connects the output of U17 (3.0V) to the REF input of the device.                                                                        |
|        | 2-3               | Connects the REF pin of the ADC (U1) to the REF connector.                                                                               |
| JU12   | 1-2*              | Connects the SCLK signal of the ADC (U1) to the FPGA.                                                                                    |
|        | 2-3               | Connects the SCLK signal of the ADC (U1) to the SCLK connector.                                                                          |
|        | 1-2*              | Connects the DOUT signal of the ADC (U1) to the FPGA.                                                                                    |
| JU13   | 2-3               | Connects the DOUT signal of the ADC (U1) to the DOUT connector.                                                                          |
| JU14   | 1-2*              | Connects the $\overline{\text{CS}}$ signal of the ADC (U1) to the FPGA.                                                                  |
|        | 2-3               | Connects the $\overline{\text{CS}}$ signal of the ADC (U1) to the $\overline{\text{CS}}$ connector.                                      |
|        | 1-2*              | Connects the CHSEL signal of the ADC (U1) to the FPGA.                                                                                   |
| J012   | 2-3               | Connects the CHSEL signal of the ADC (U1) to the CHSEL connector.                                                                        |
|        | 1-2*              | Connects the AVDD input of the ADC (U1) to the output of the on-board 3.3V LDO.                                                          |
| JU 16  | 2-3               | Connects the AVDD input of the ADC (U1) to the AVDD connector.                                                                           |
| JU17   | 1-2               | Connects OP- to GND. Use this jumper if the negative supply is not available.                                                            |
|        | Open*             | Disconnects OP- from GND.                                                                                                    |
| JU18   | 1-2*              | Bypasses the on-board input buffer. Connects the AIN1_DC_SMA or the AIN1_DC connector to the AIN1 input of the ADC (U1).                 |
|        | 2-3               | Connects the AIN1 input of the ADC (U1) to the output of the on-board buffer (U9).                                                       |
|        | 1-2               | Shorts the AC signal input to GND.                                                                                                    |
| JU19   | Open*             | Connects the signal from the AIN1_AC_SMA connector to the inverting input of the on-board buffer (U9) through a $1k\Omega$ resistor.     |
|        | 1-2               | Shorts the DC signal input to GND.                                                                                                    |
| JU20   | Open*             | Connects the signal from the AIN1_DC_SMA connector to the noninverting input of the on-board buffer (U9) through a $1k\Omega$ resistor.  |
| JU21   | 1-2*              | Bypassing the on-board input buffer. Connects the AIN2_DC_SMA or the AIN2_DC connector to the AIN2 input of the ADC (U1).                |
|        | 2-3               | Connects the AIN2 input of the ADC (U1) to the output of the on-board buffer (U16).                                                      |
|        | 1-2               | Shorts the DC signal input to GND.                                                                                                    |
| JU22   | Open*             | Connects the signal from the AIN2_DC_SMA connector to the noninverting input of the on-board buffer (U16) through a $1k\Omega$ resistor. |
|        | 1-2               | Shorts the AC signal input to GND.                                                                                                    |
| JU23   | Open*             | Connects the signal from the AIN2_AC_SMA connector to the inverting input of the on-board buffer (U16) through a $1k\Omega$ resistor.    |

\*Default position.

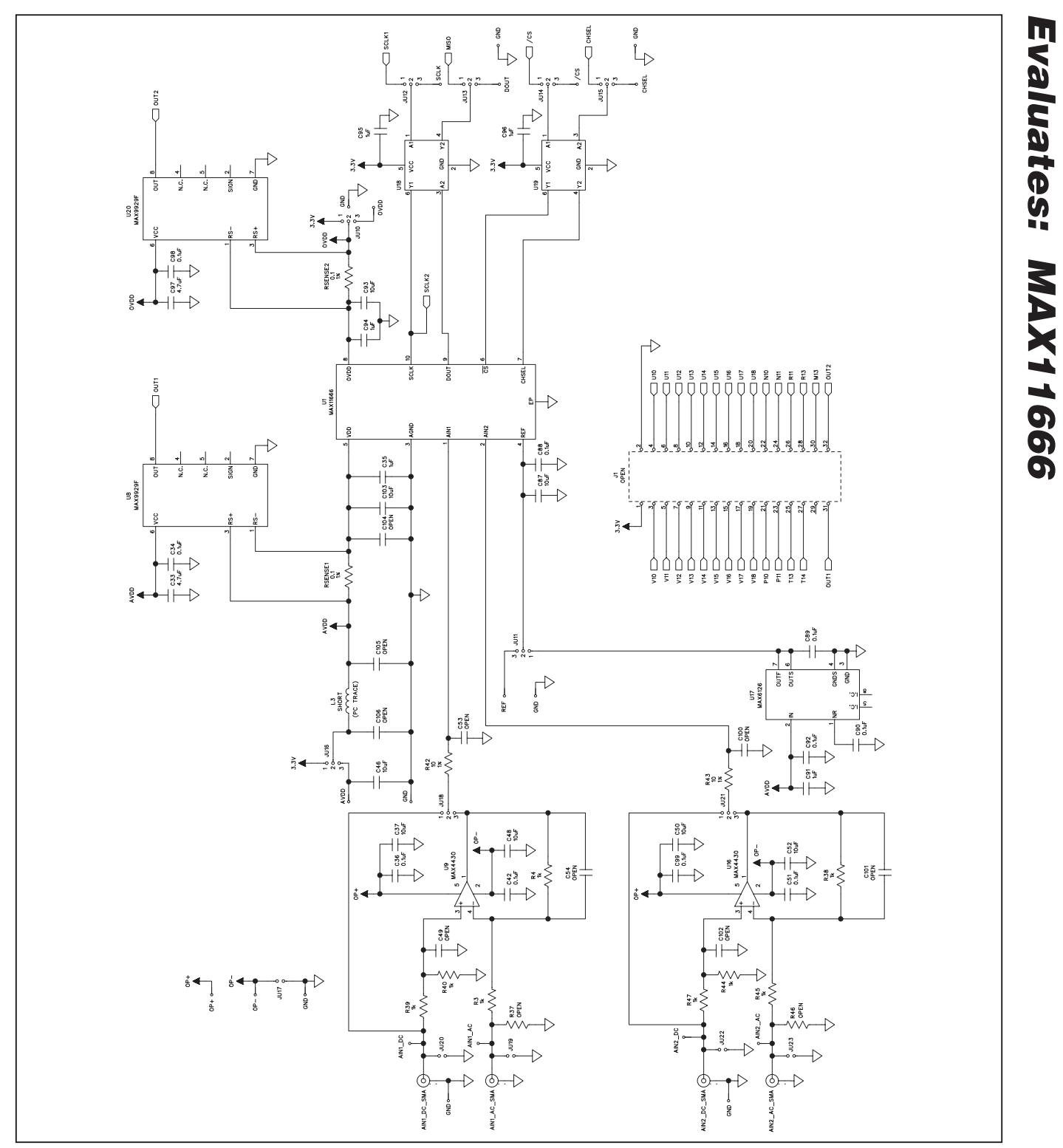

Figure 6a. MAX11666 EV Kit Schematic (Sheet 1 of 12)

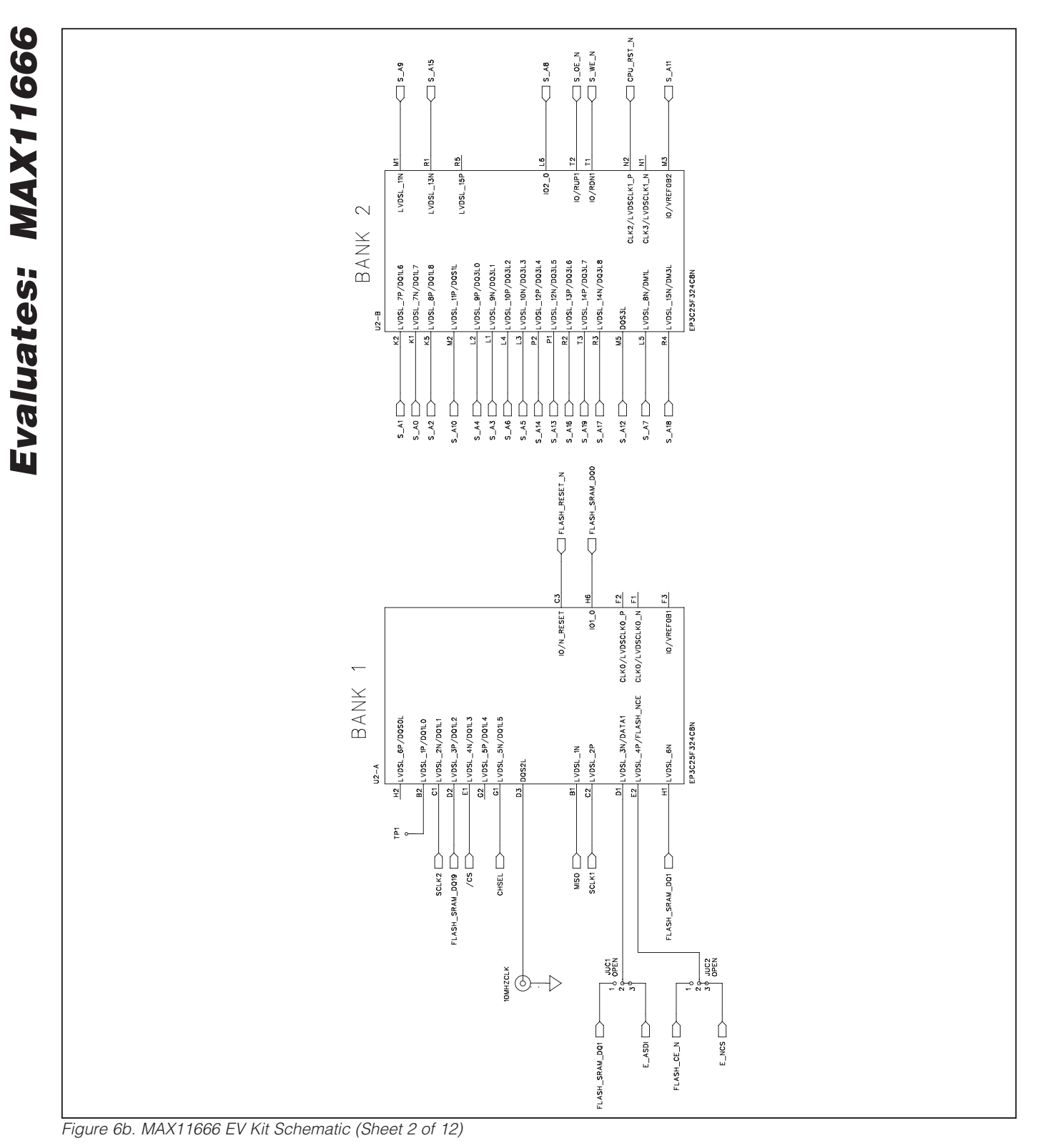

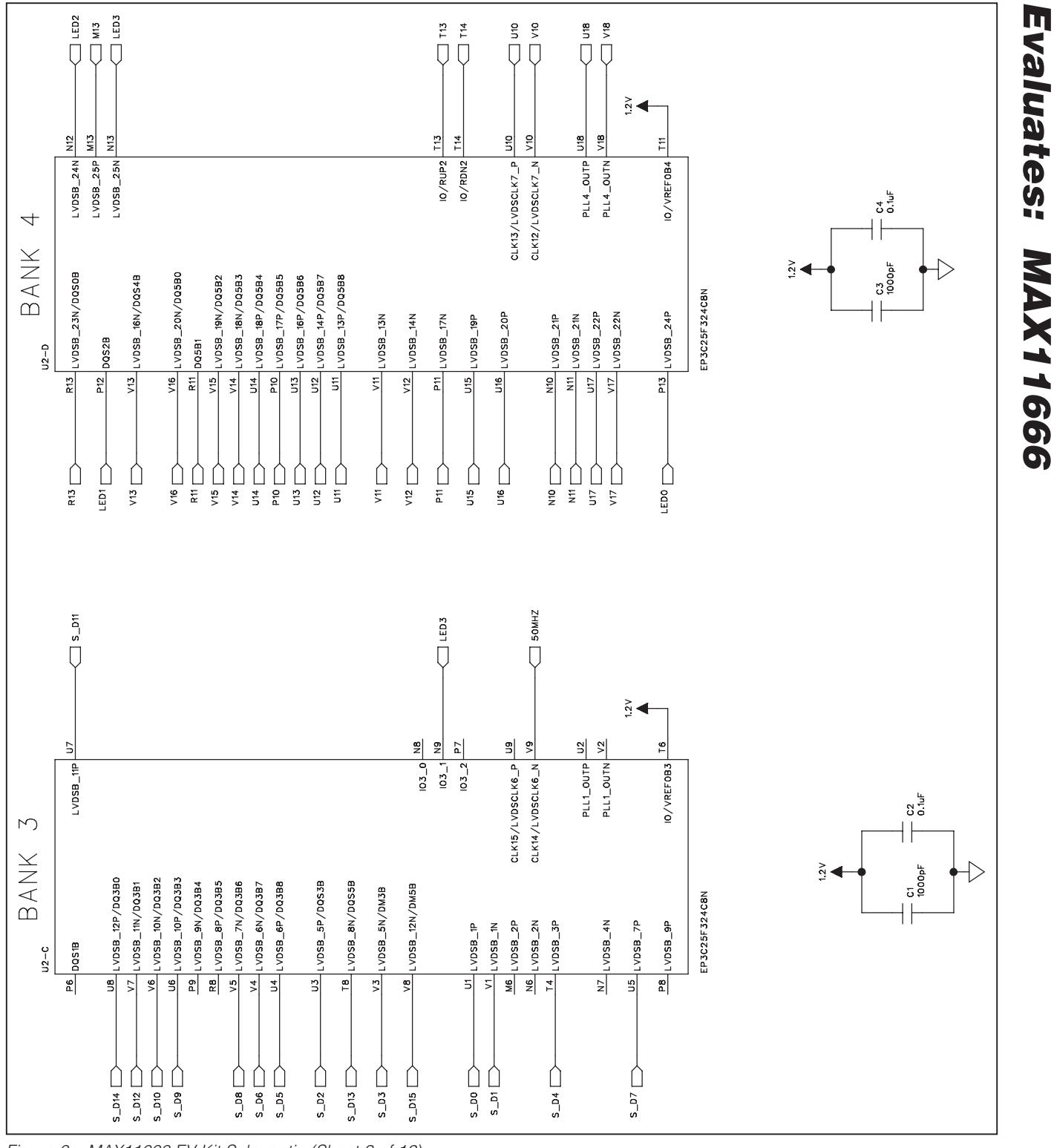

Figure 6c. MAX11666 EV Kit Schematic (Sheet 3 of 12)

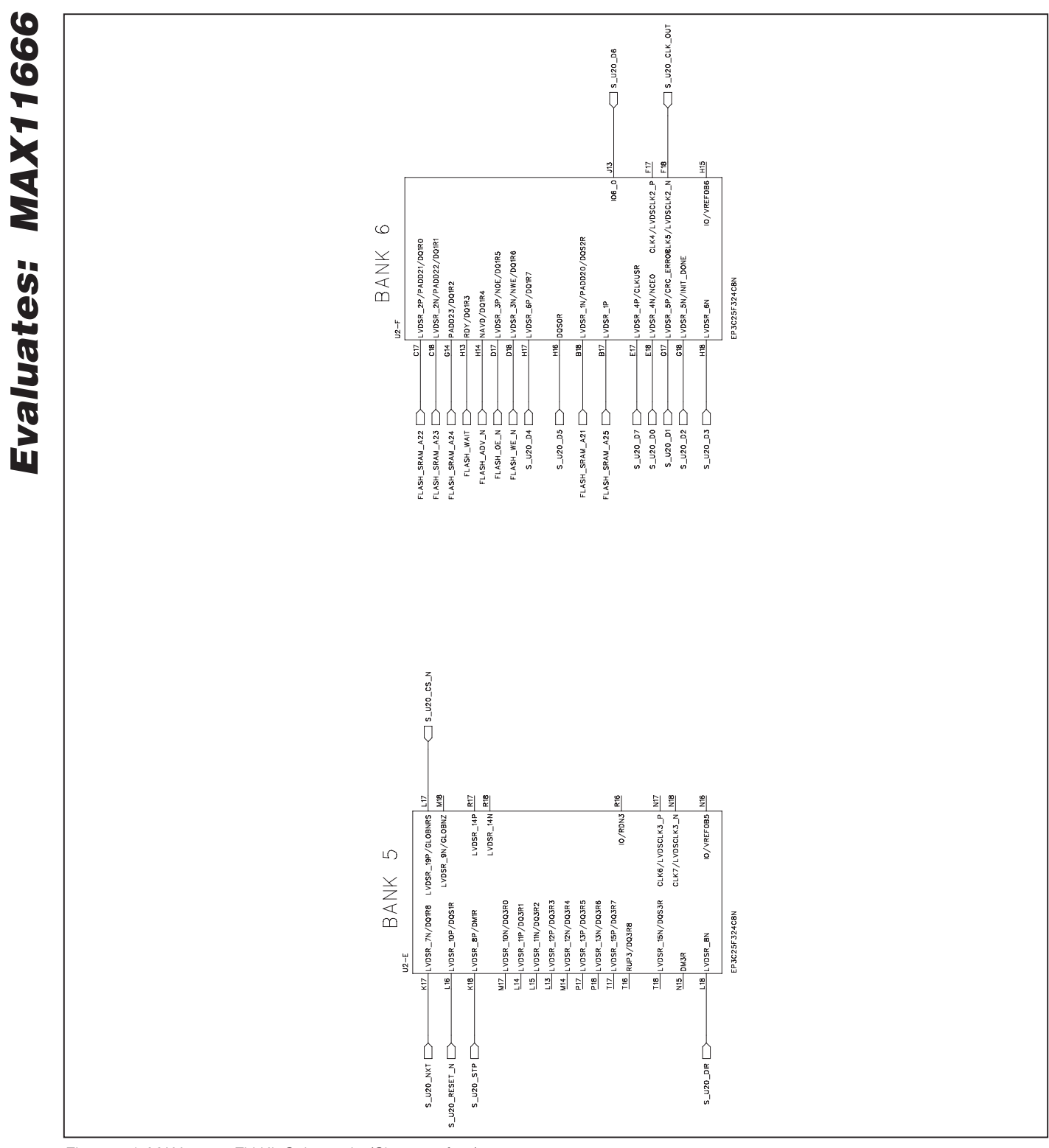

Figure 6d. MAX11666 EV Kit Schematic (Sheet 4 of 12)

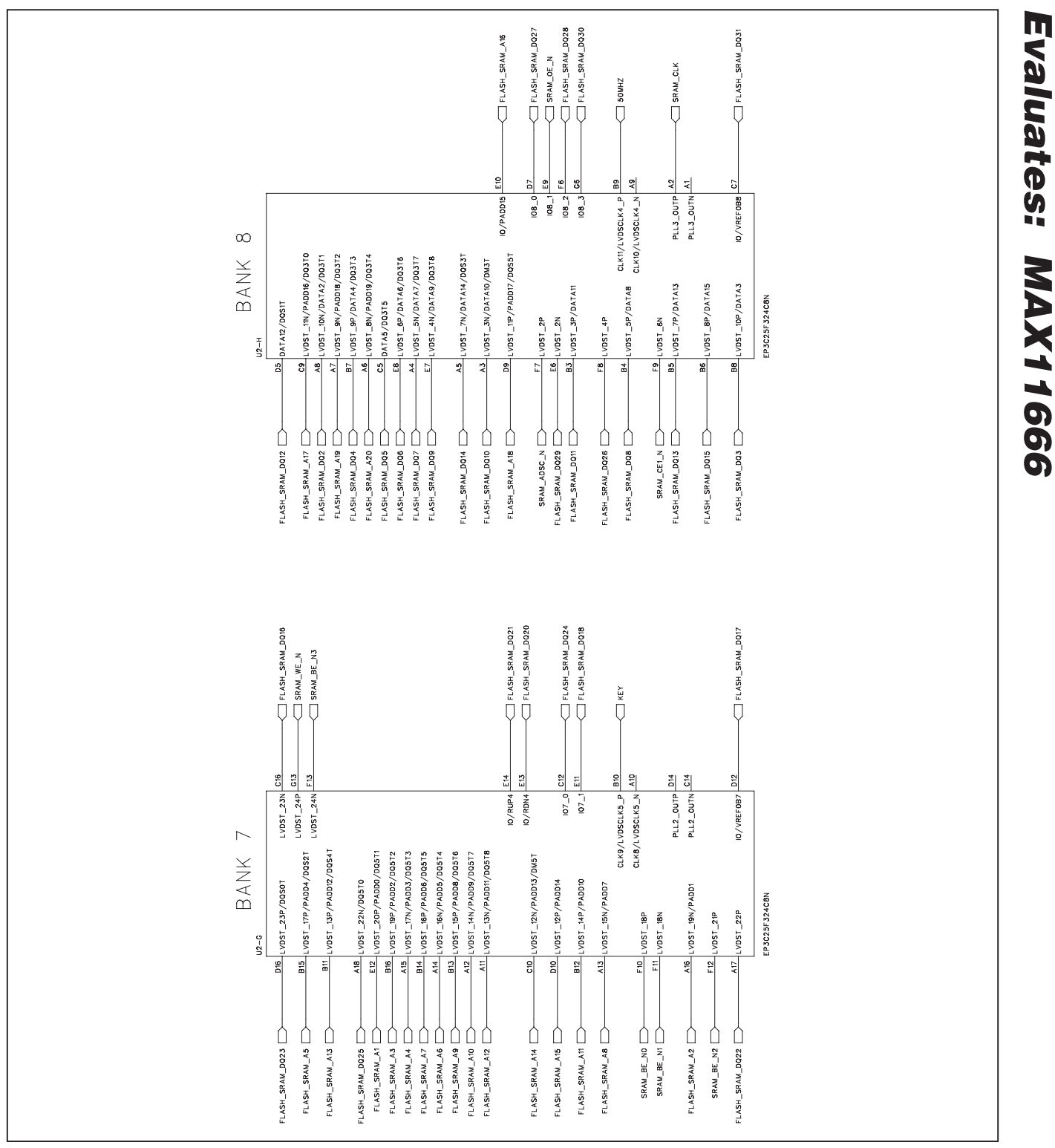

Figure 6e. MAX11666 EV Kit Schematic (Sheet 5 of 12)

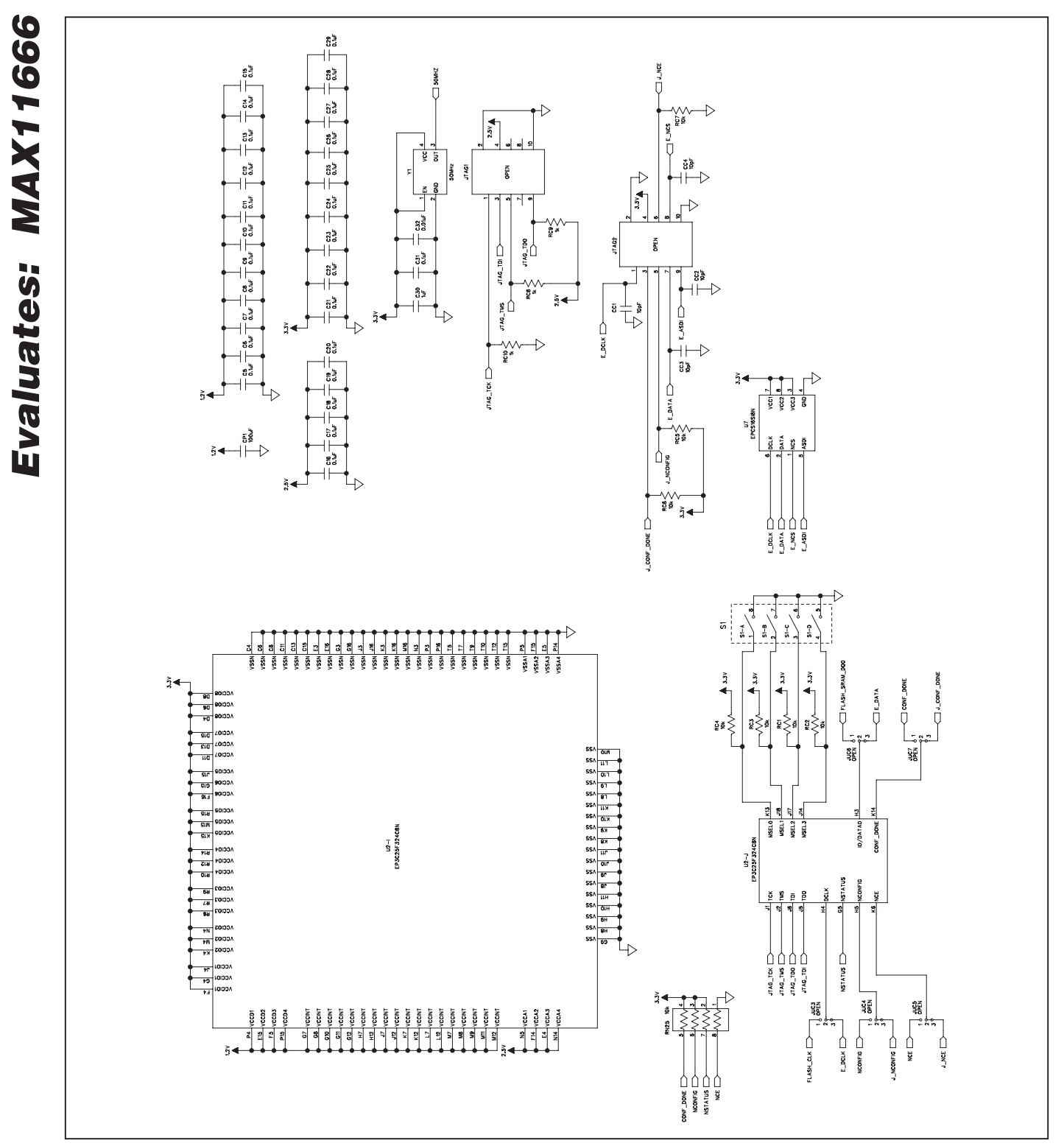

Figure 6f. MAX11666 EV Kit Schematic (Sheet 6 of 12)

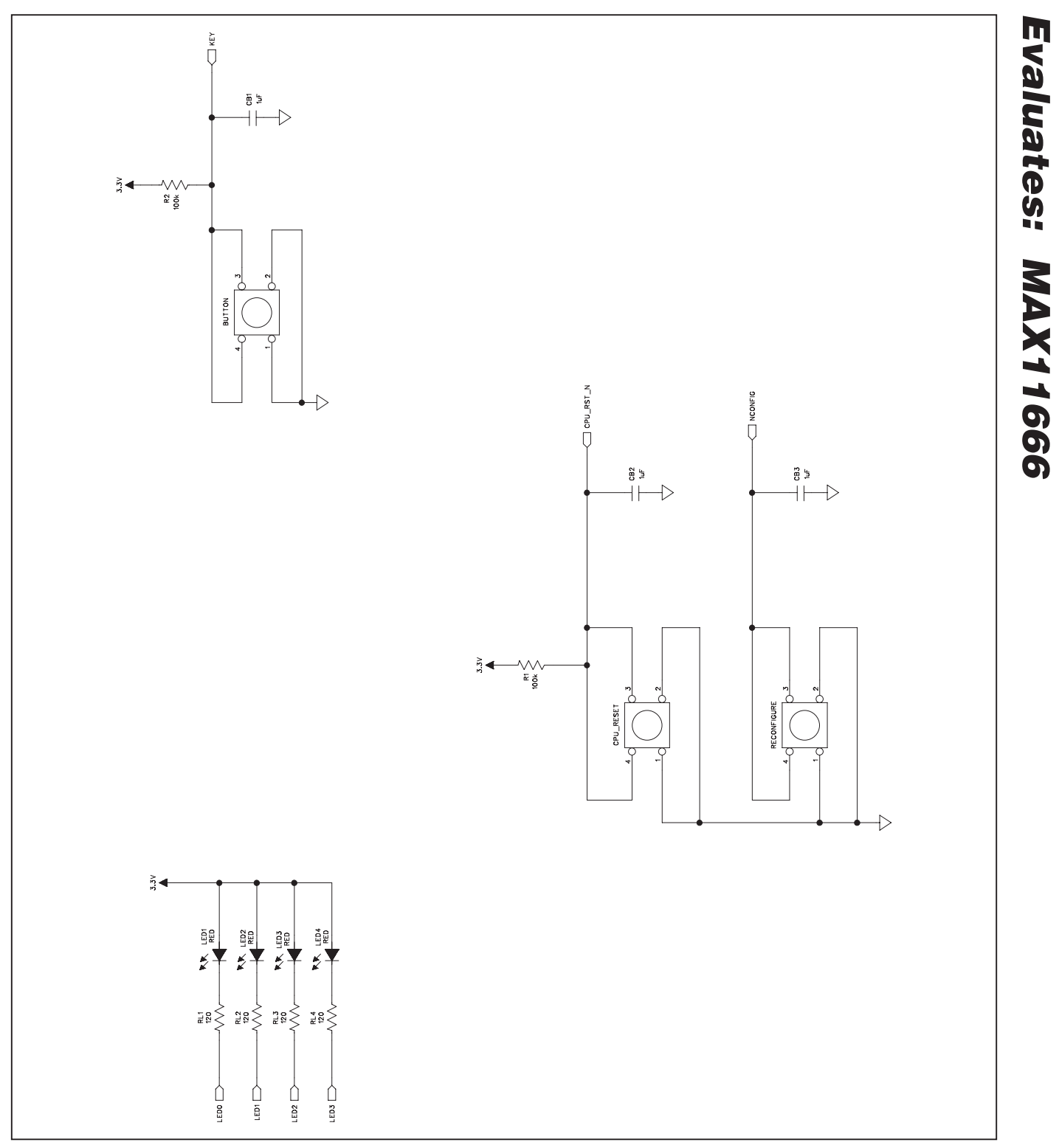

Figure 6g. MAX11666 EV Kit Schematic (Sheet 7 of 12)

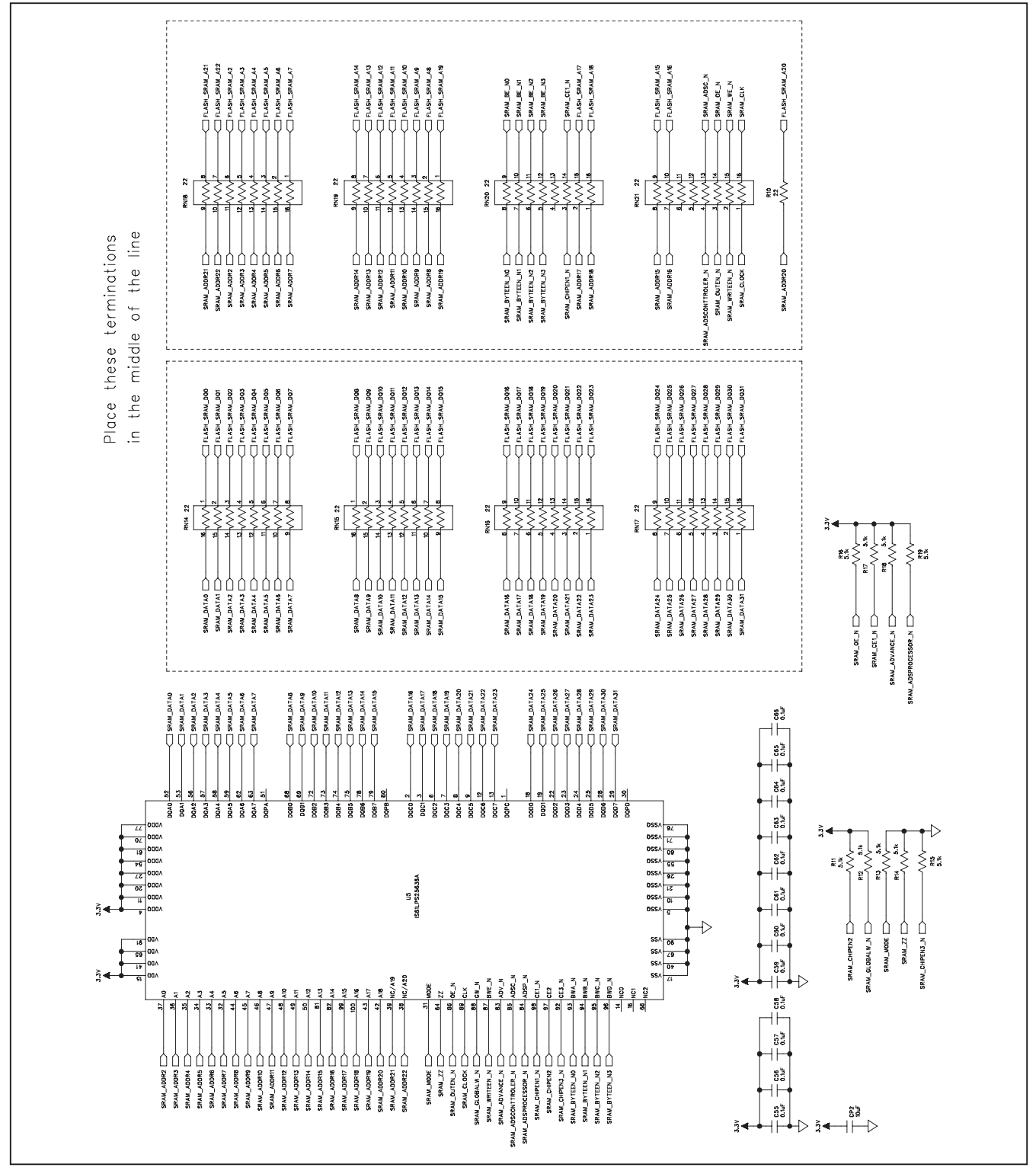

Figure 6h. MAX11666 EV Kit Schematic (Sheet 8 of 12)

Evaluates: MAX11666

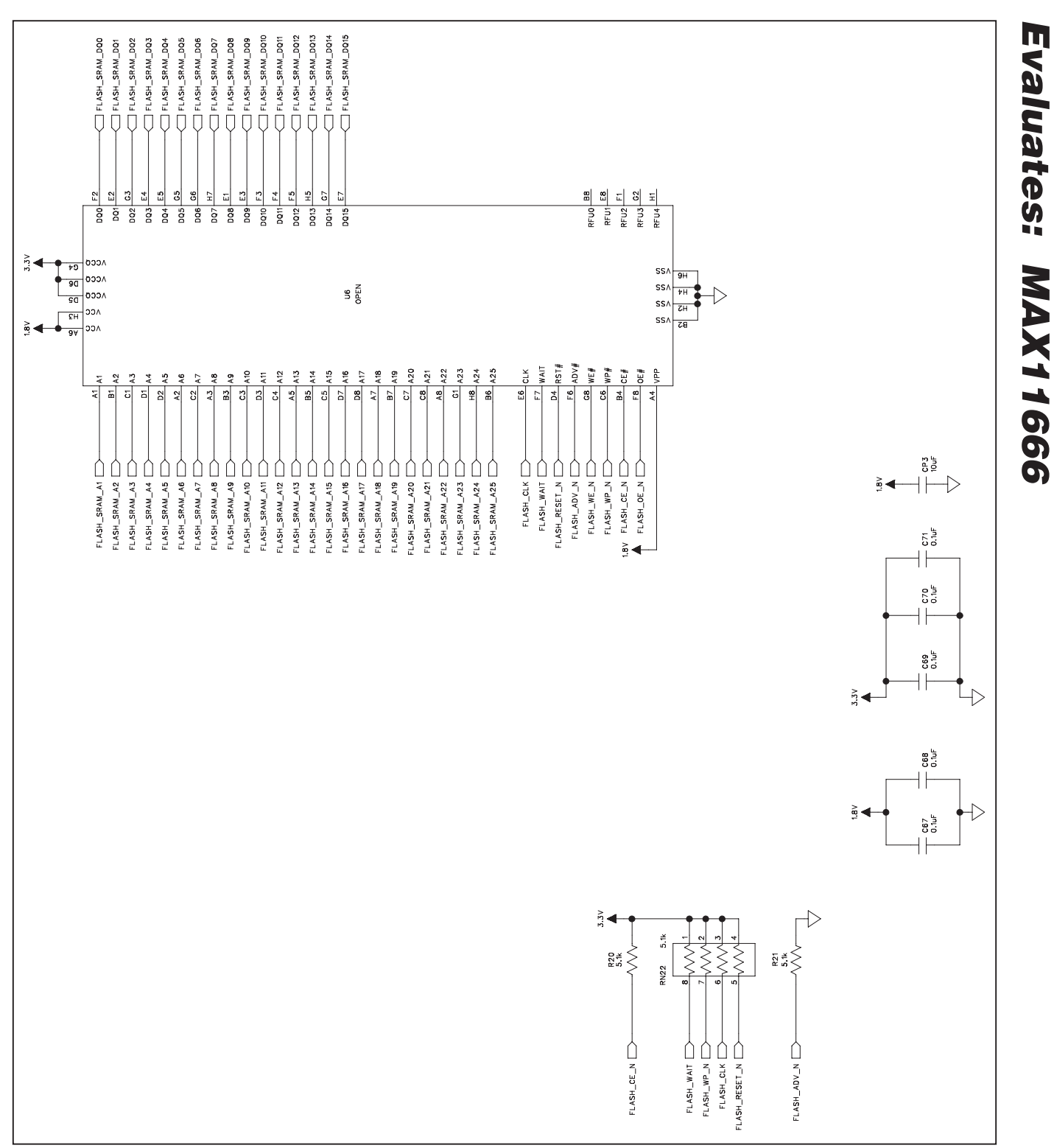

Figure 6i. MAX11666 EV Kit Schematic (Sheet 9 of 12)

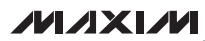

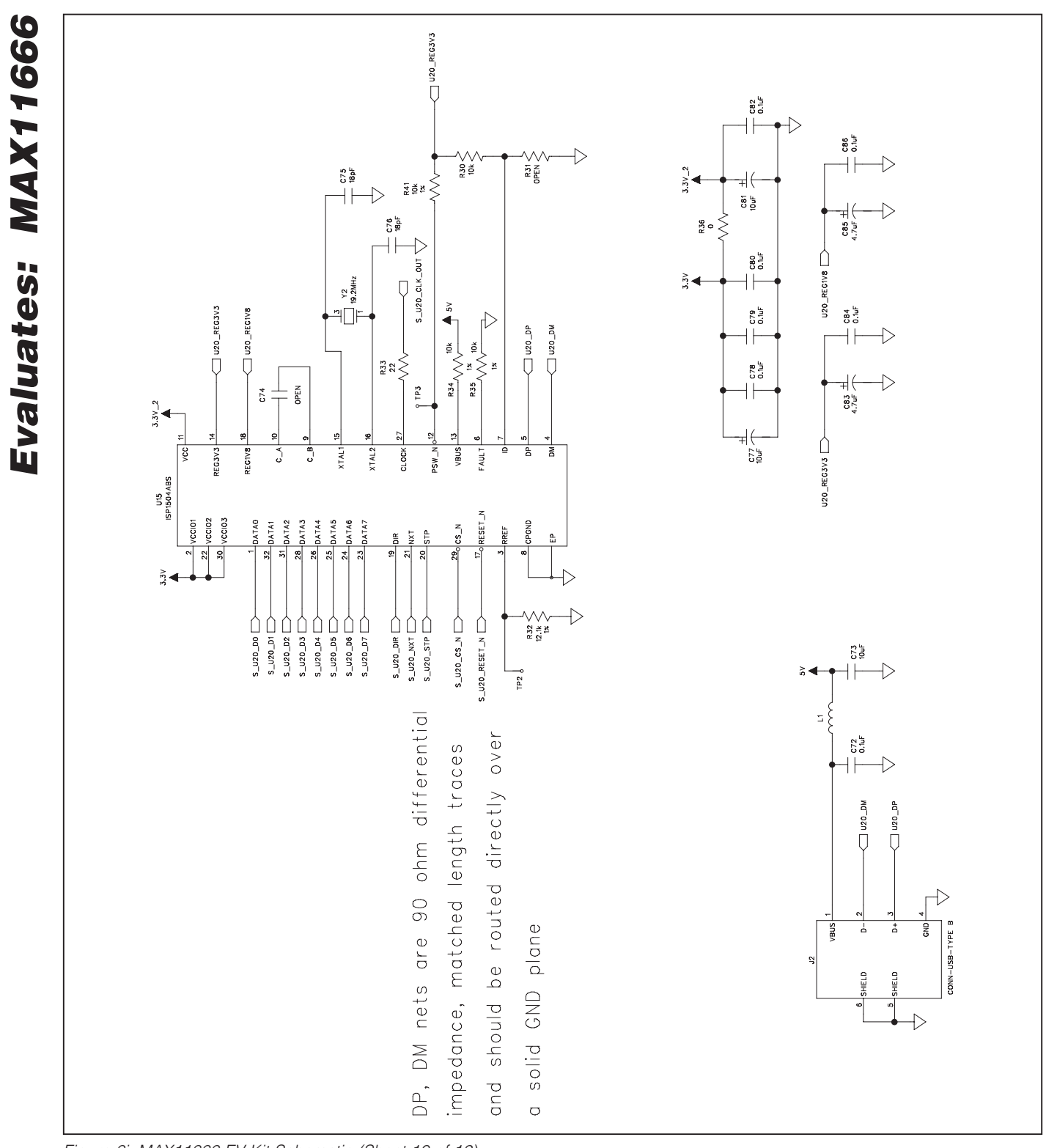

Figure 6j. MAX11666 EV Kit Schematic (Sheet 10 of 12)

**MAX11666 Evaluation Kit** 

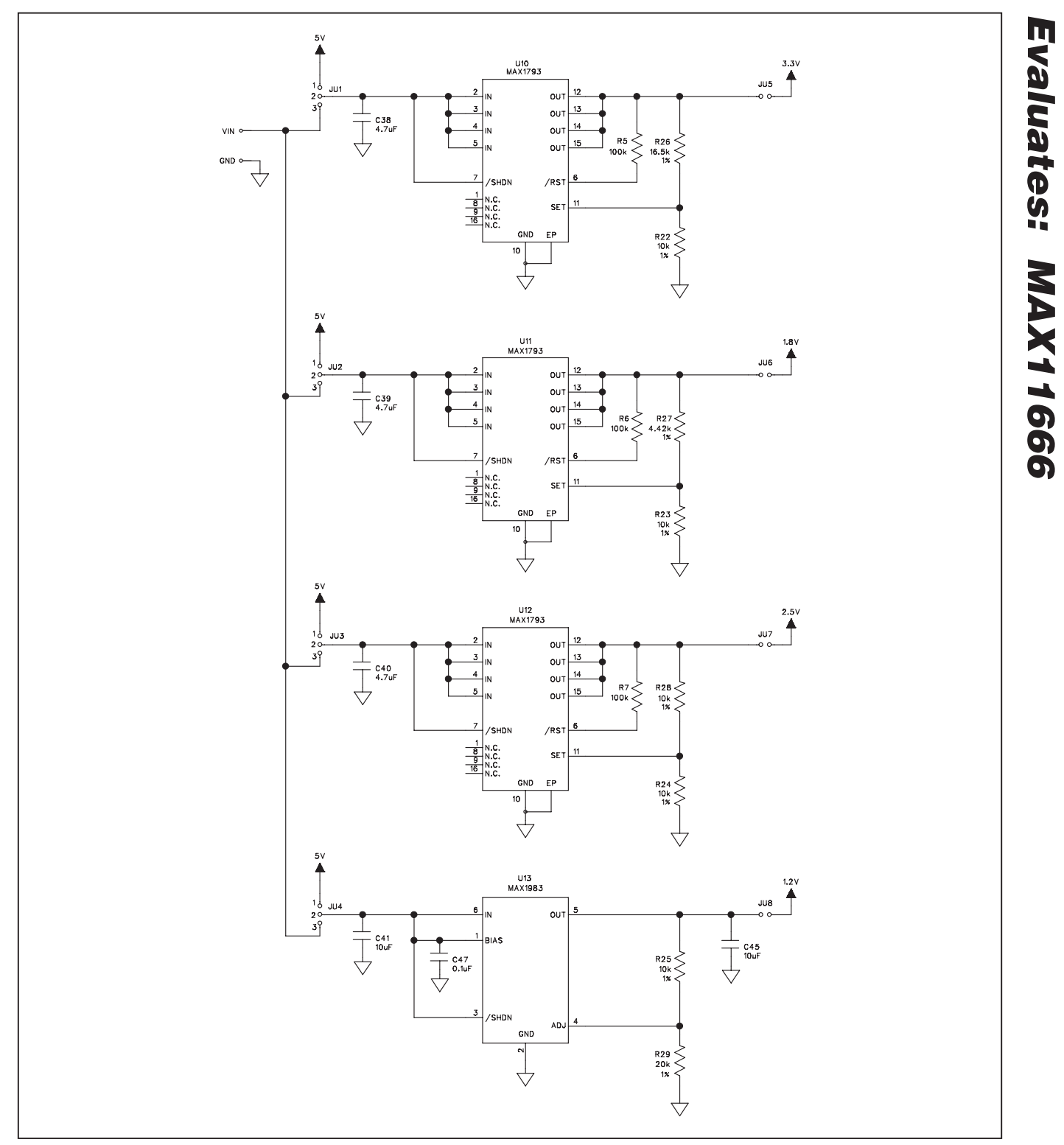

Figure 6k. MAX11666 EV Kit Schematic (Sheet 11 of 12)

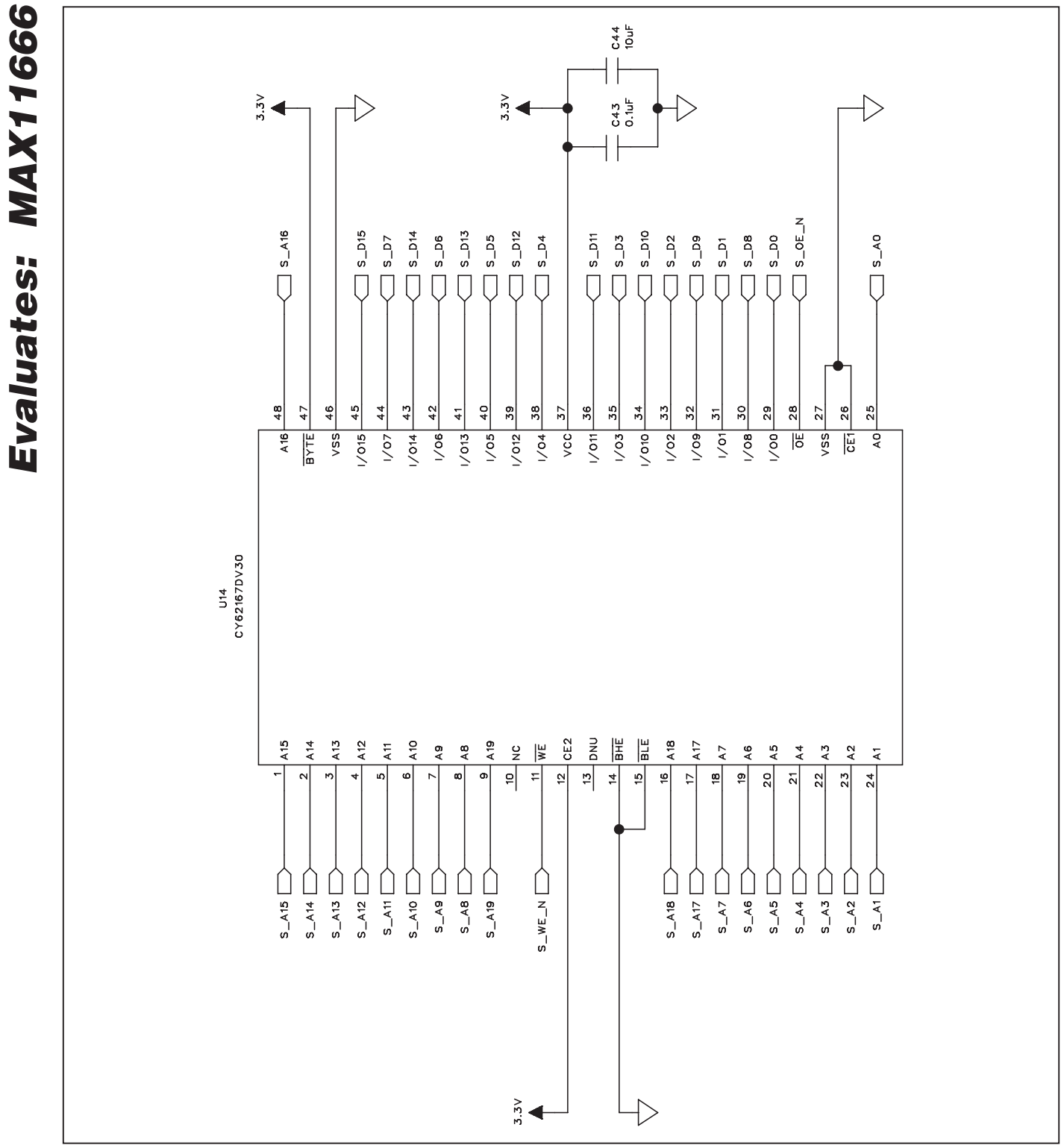

Figure 6I. MAX11666 EV Kit Schematic (Sheet 12 of 12)

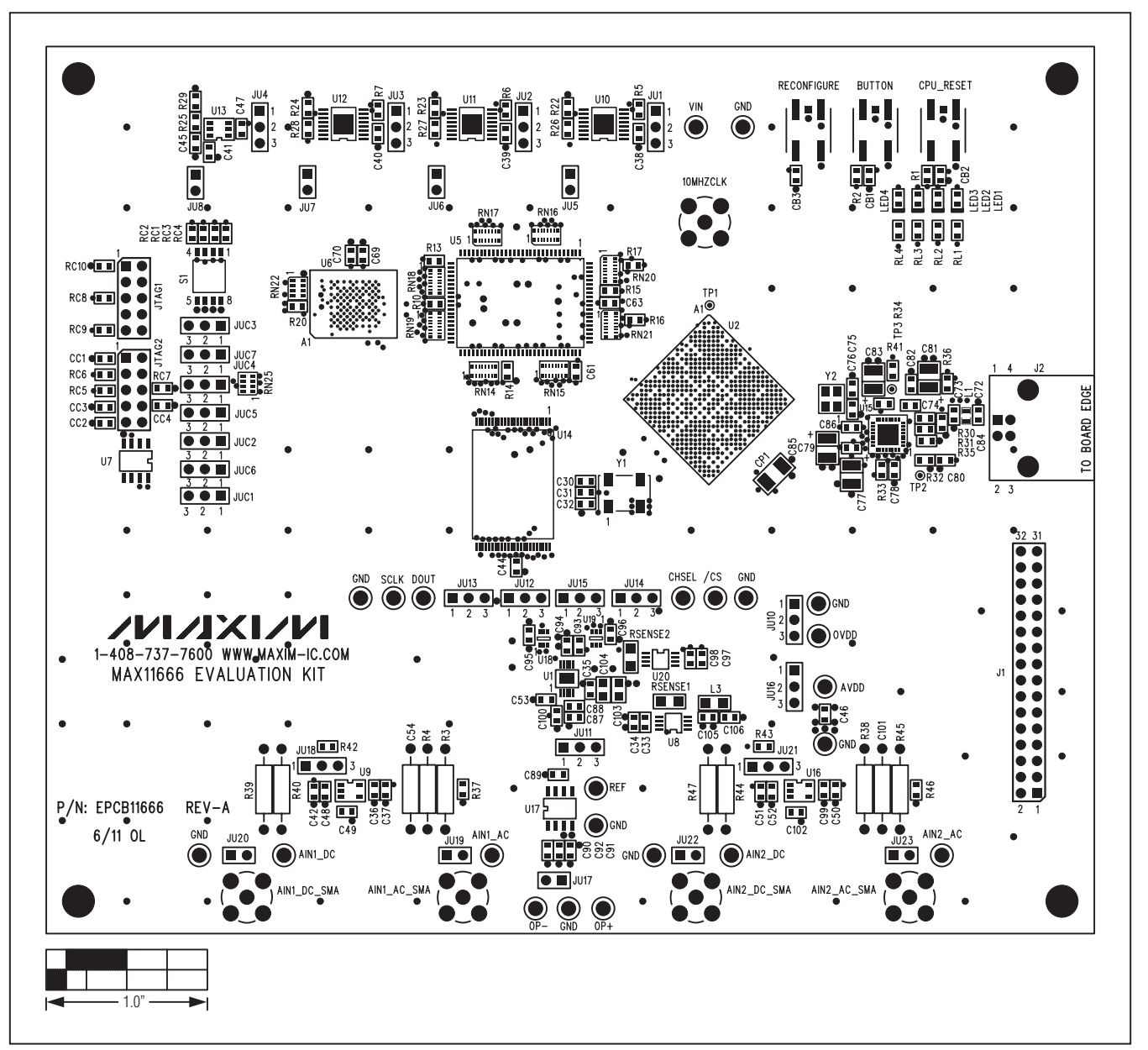

Figure 7. MAX11666 EV Kit Component Placement Guide—Top

Evaluates: MAX11666

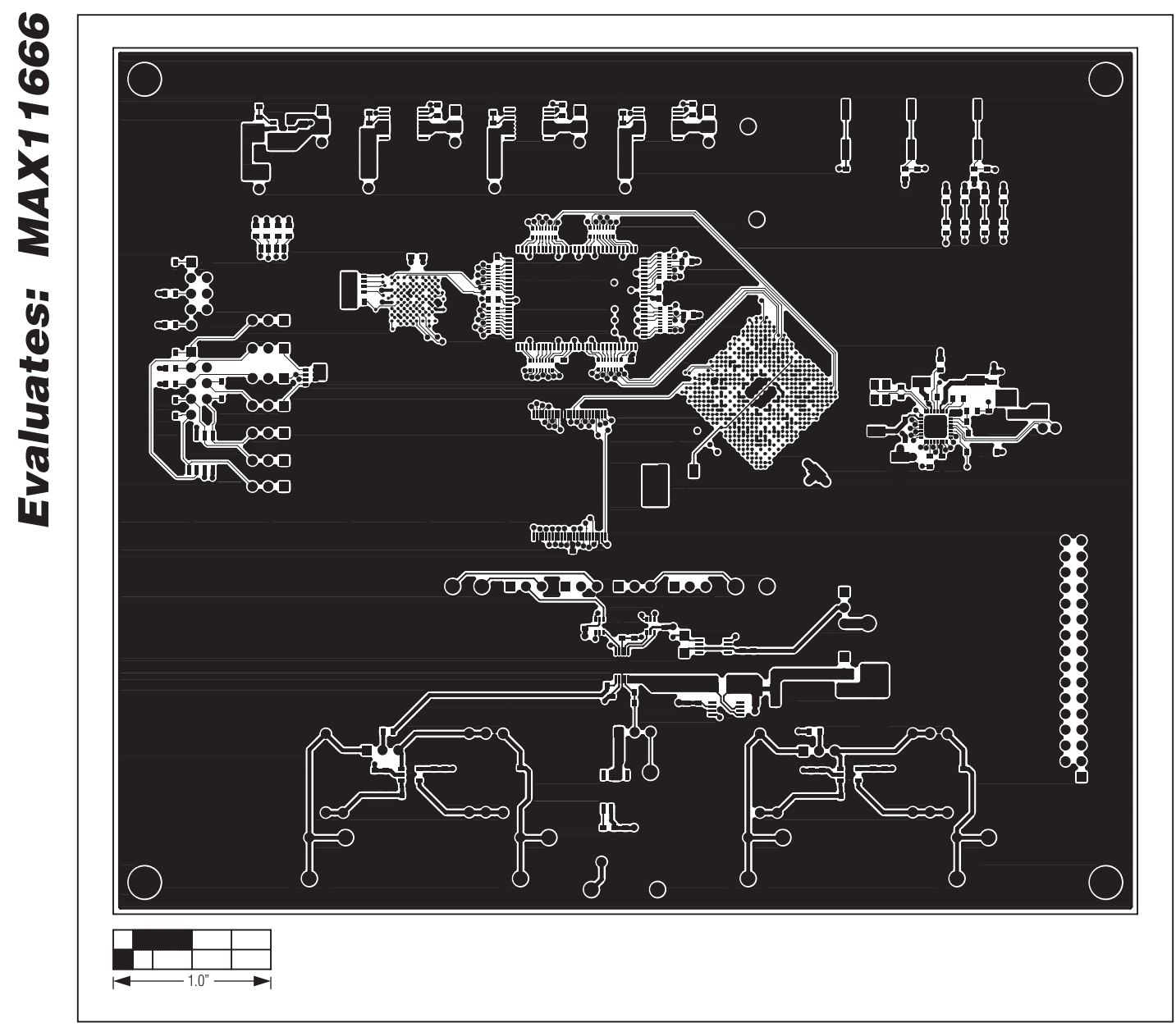

Figure 8. MAX11666 EV Kit PCB Layout—Component Side

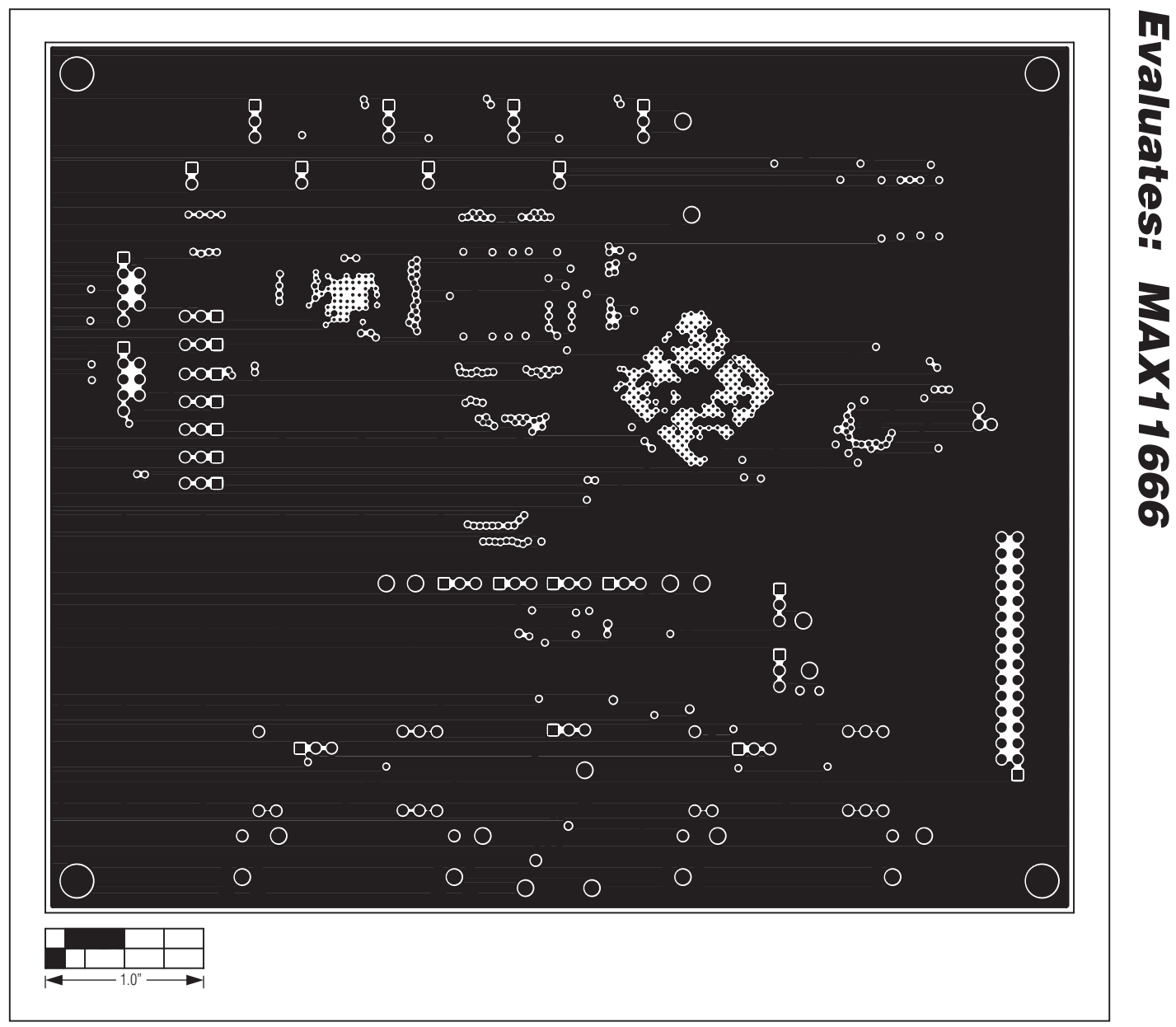

Figure 9. MAX11666 EV Kit PCB Layout—Layer 2

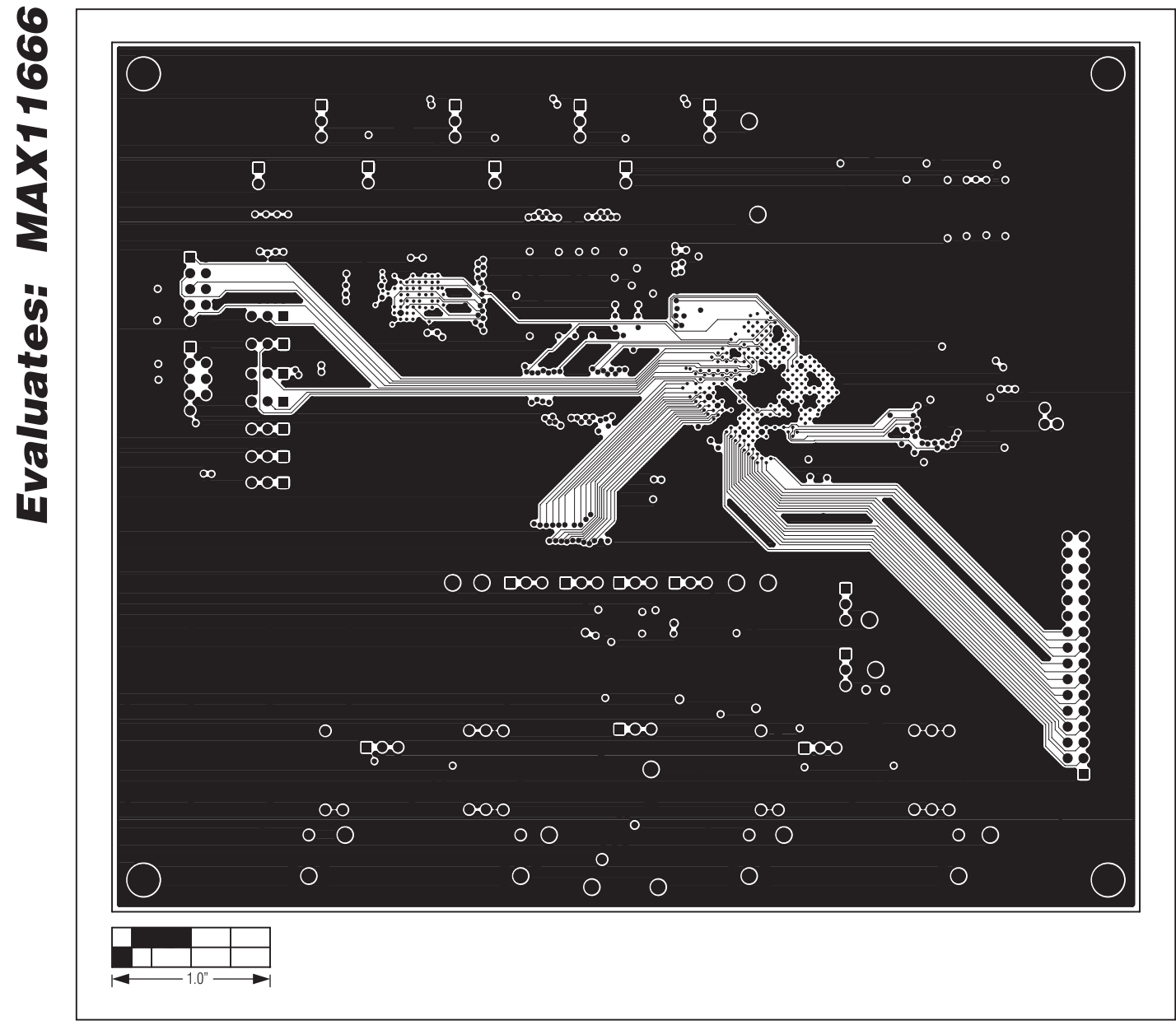

Figure 10. MAX11666 EV Kit PCB Layout—Layer 3

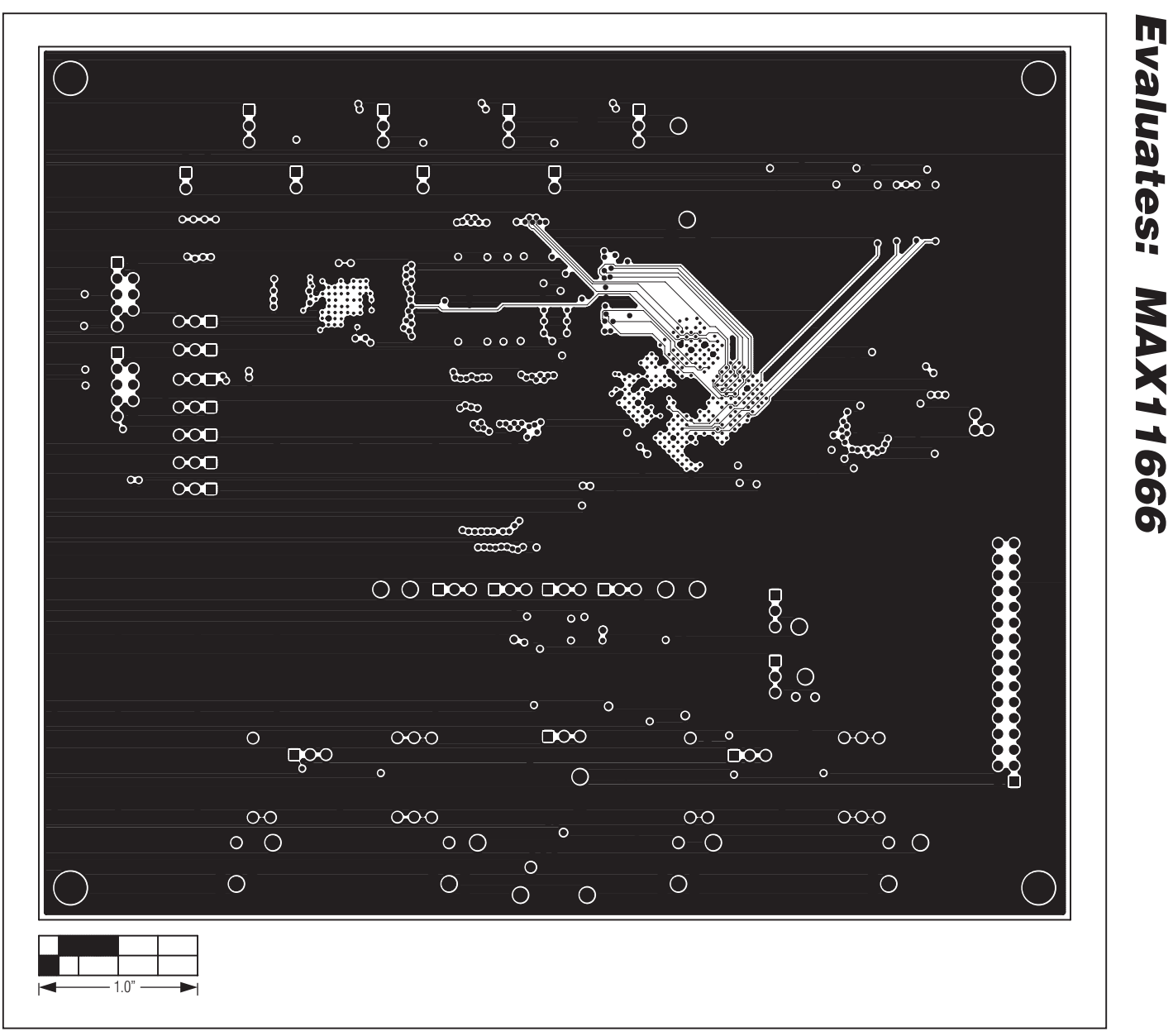

Figure 11. MAX11666 EV Kit PCB Layout—Layer 4

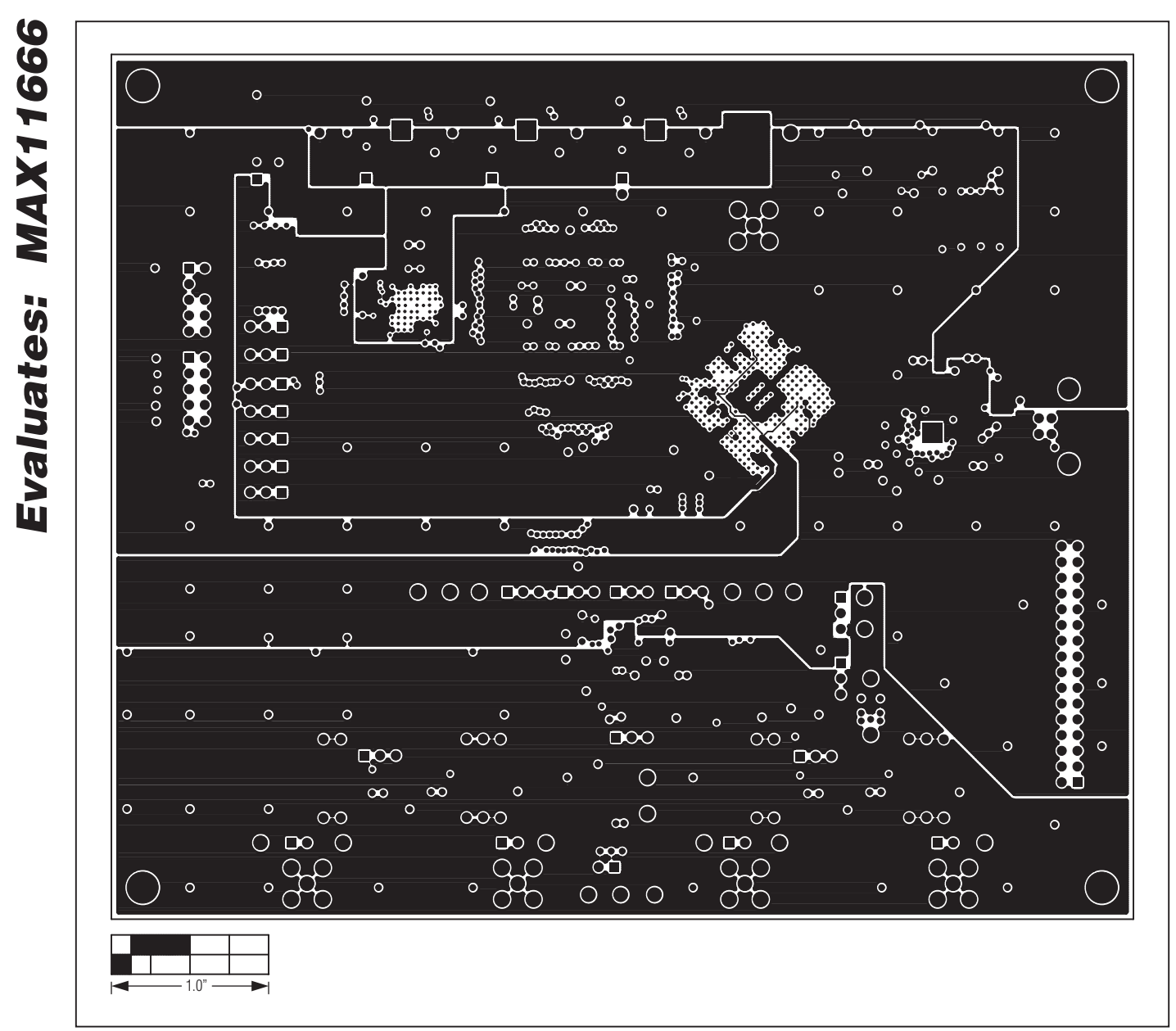

Figure 12. MAX11666 EV Kit PCB Layout—Layer 5

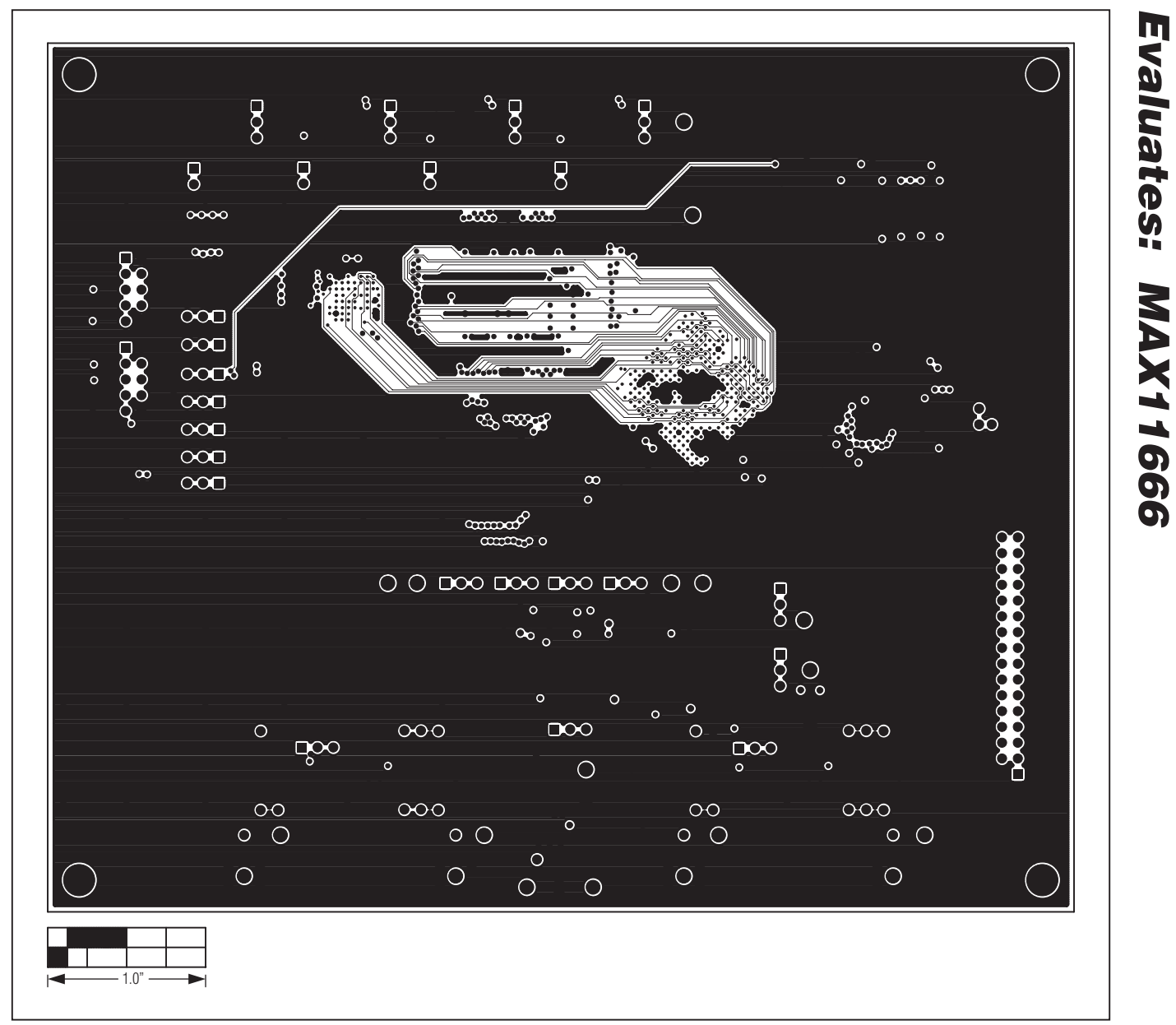

Figure 13. MAX11666 EV Kit PCB Layout—Layer 6

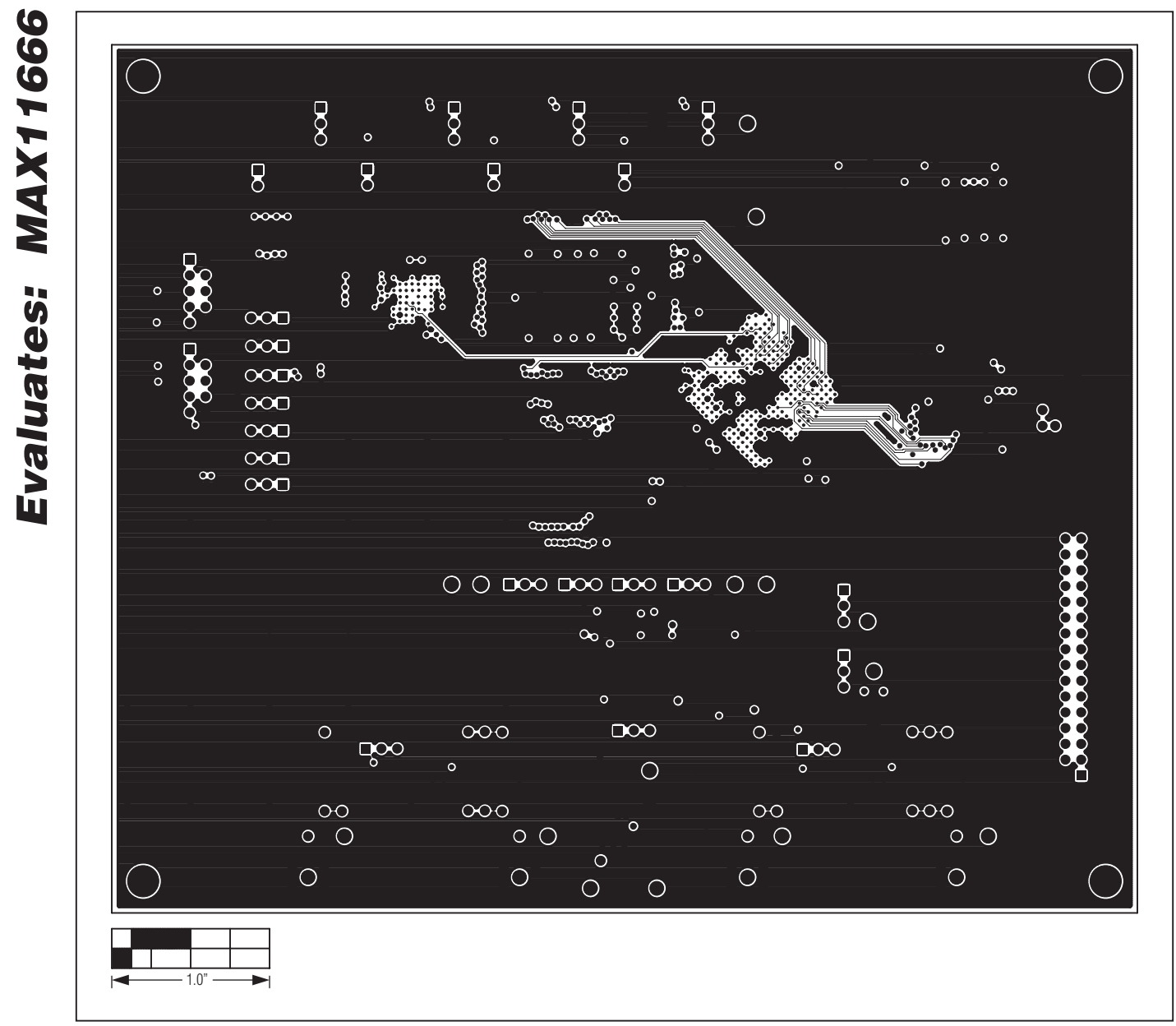

Figure 14. MAX11666 EV Kit PCB Layout—Layer 7

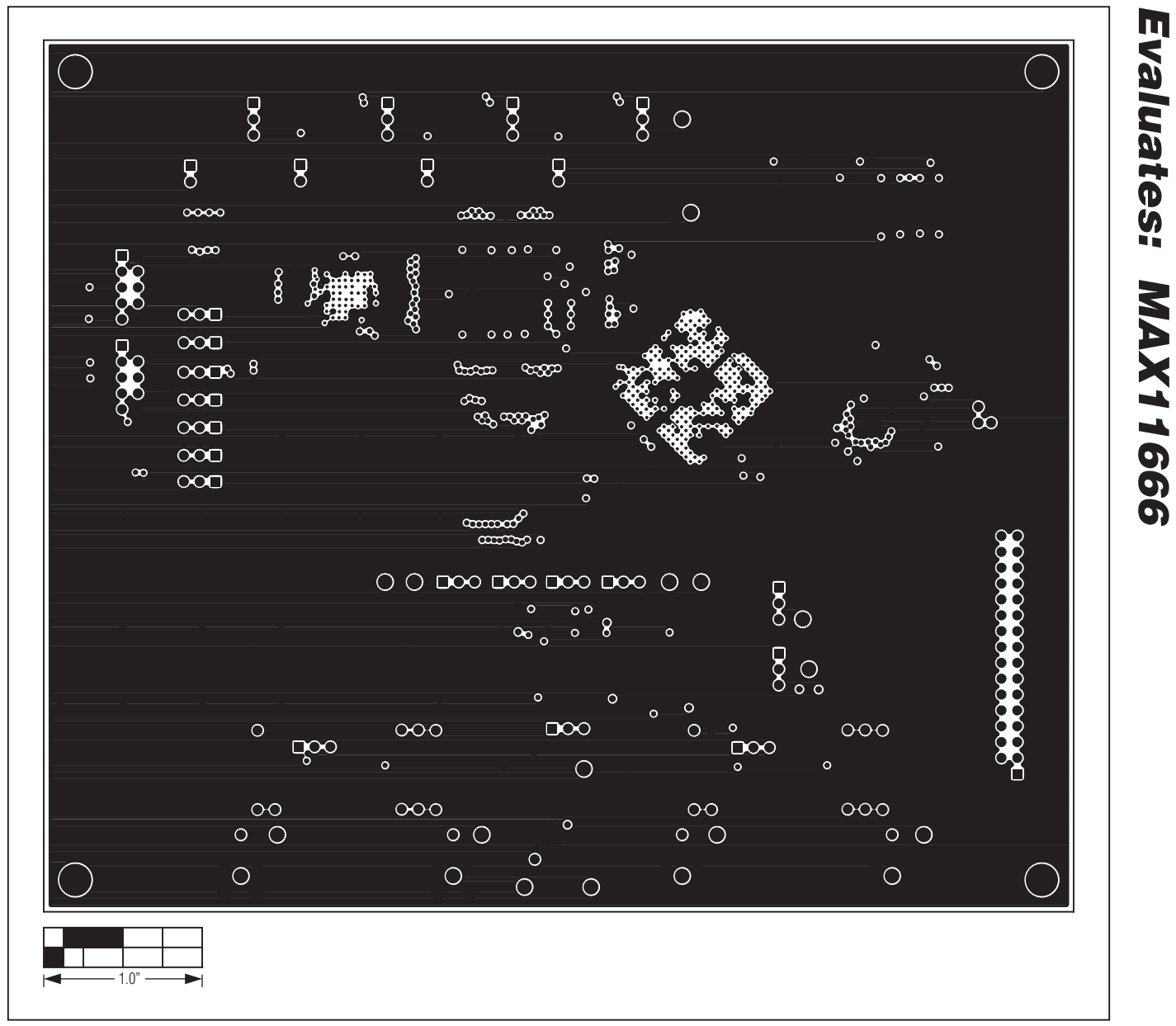

Figure 15. MAX11666 EV Kit PCB Layout—Layer 8

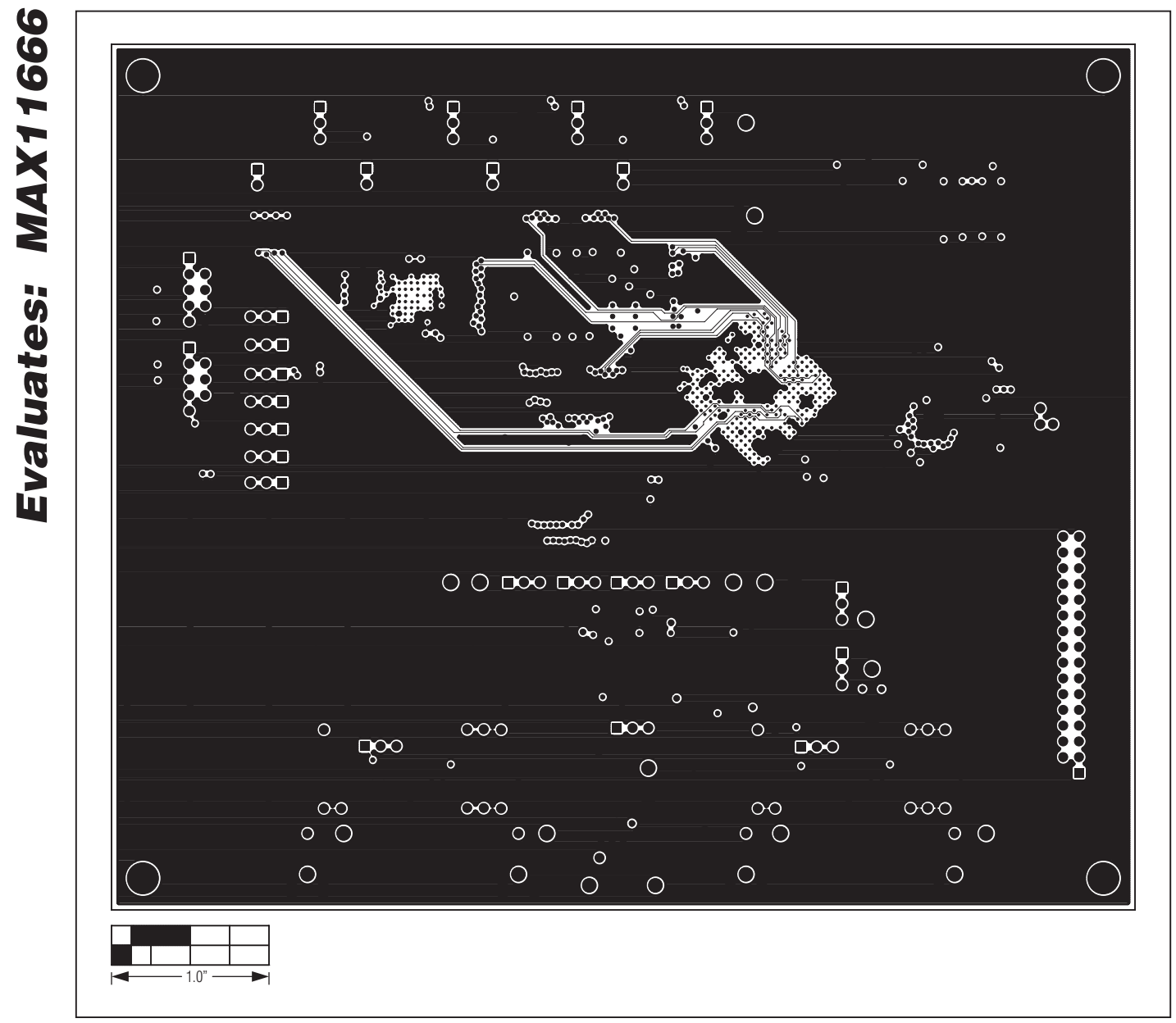

Figure 16. MAX11666 EV Kit PCB Layout—Layer 9

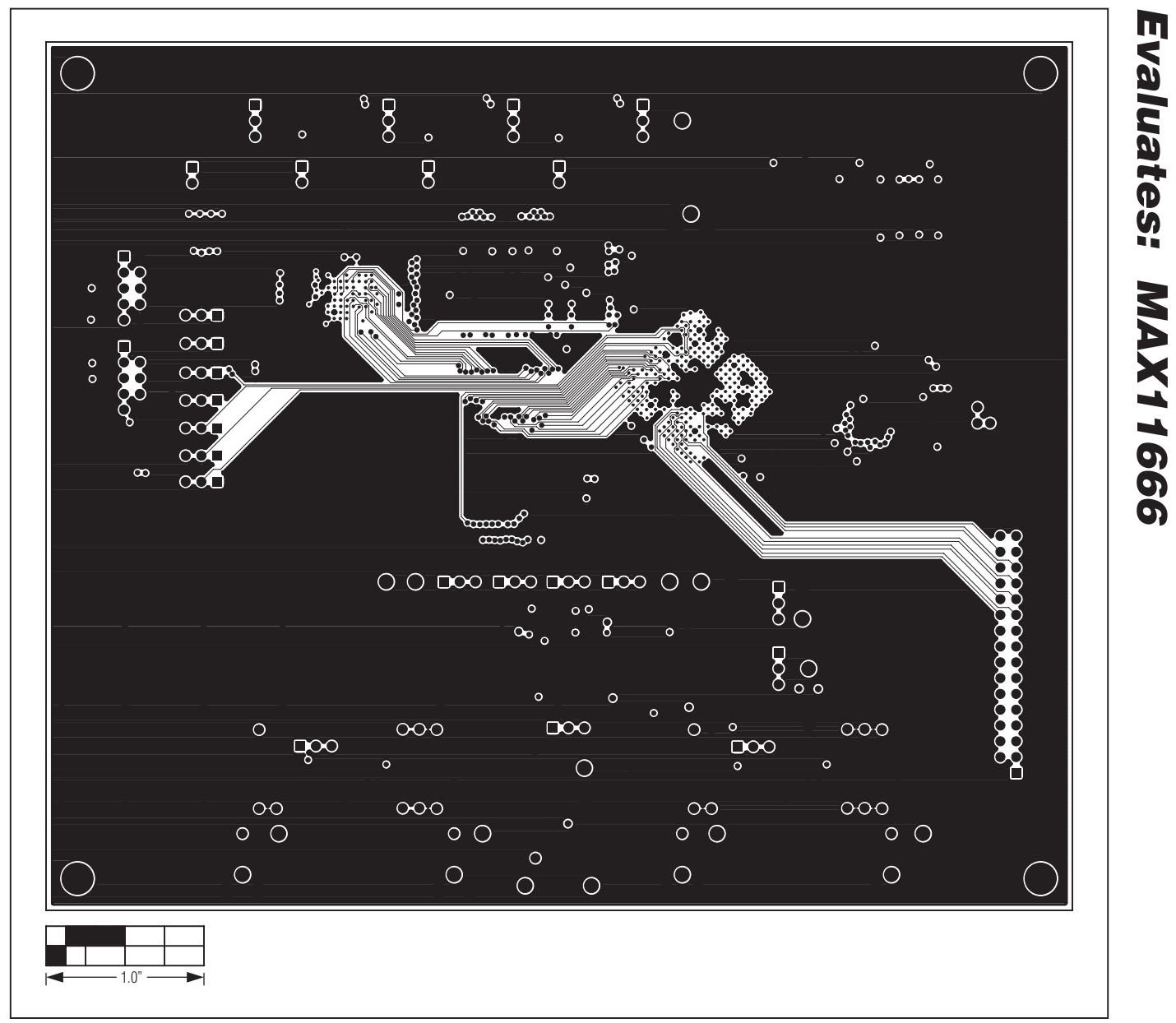

Figure 17. MAX11666 EV Kit PCB Layout—Layer 10

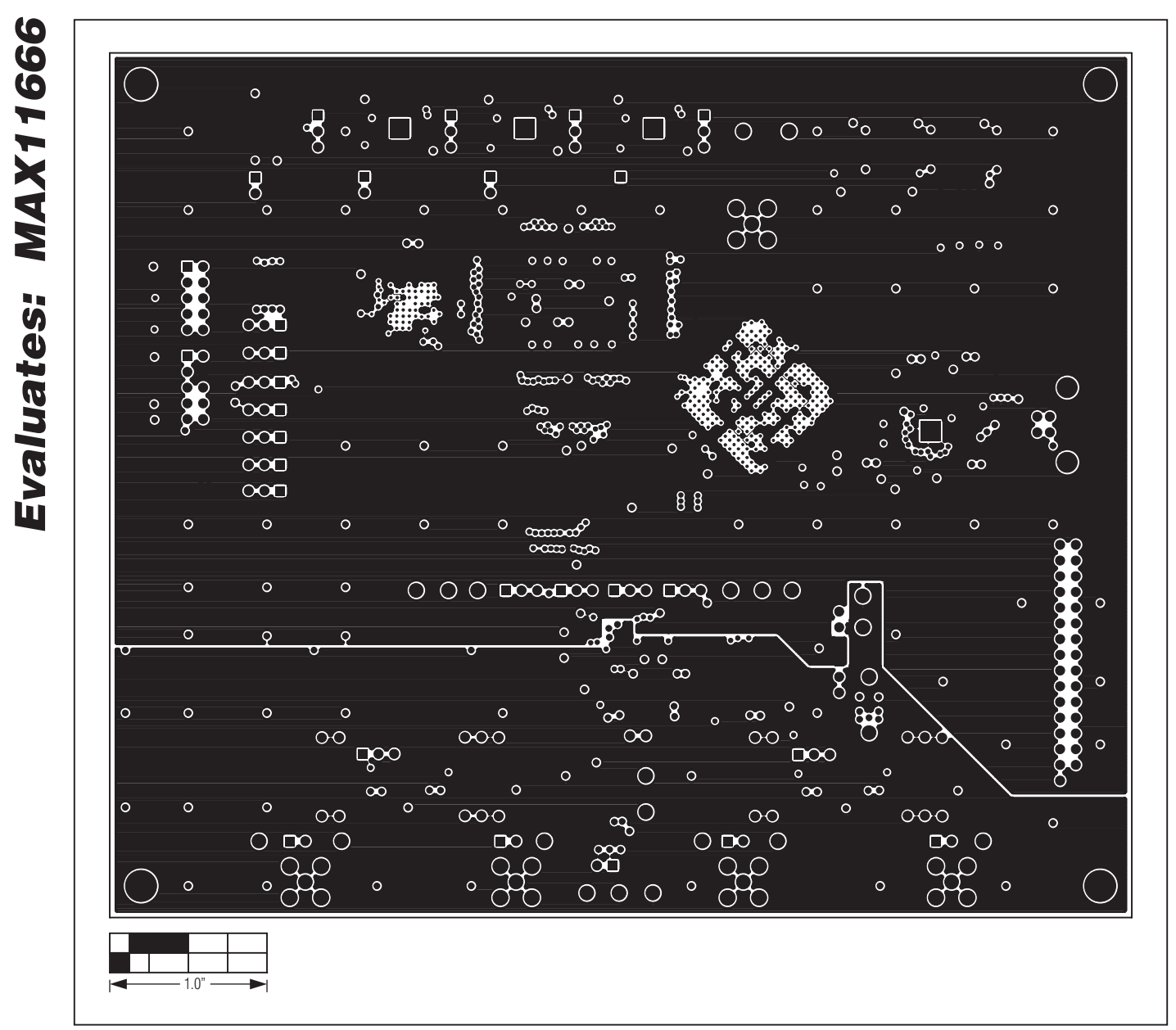

Figure 18. MAX11666 EV Kit PCB Layout—Layer 11

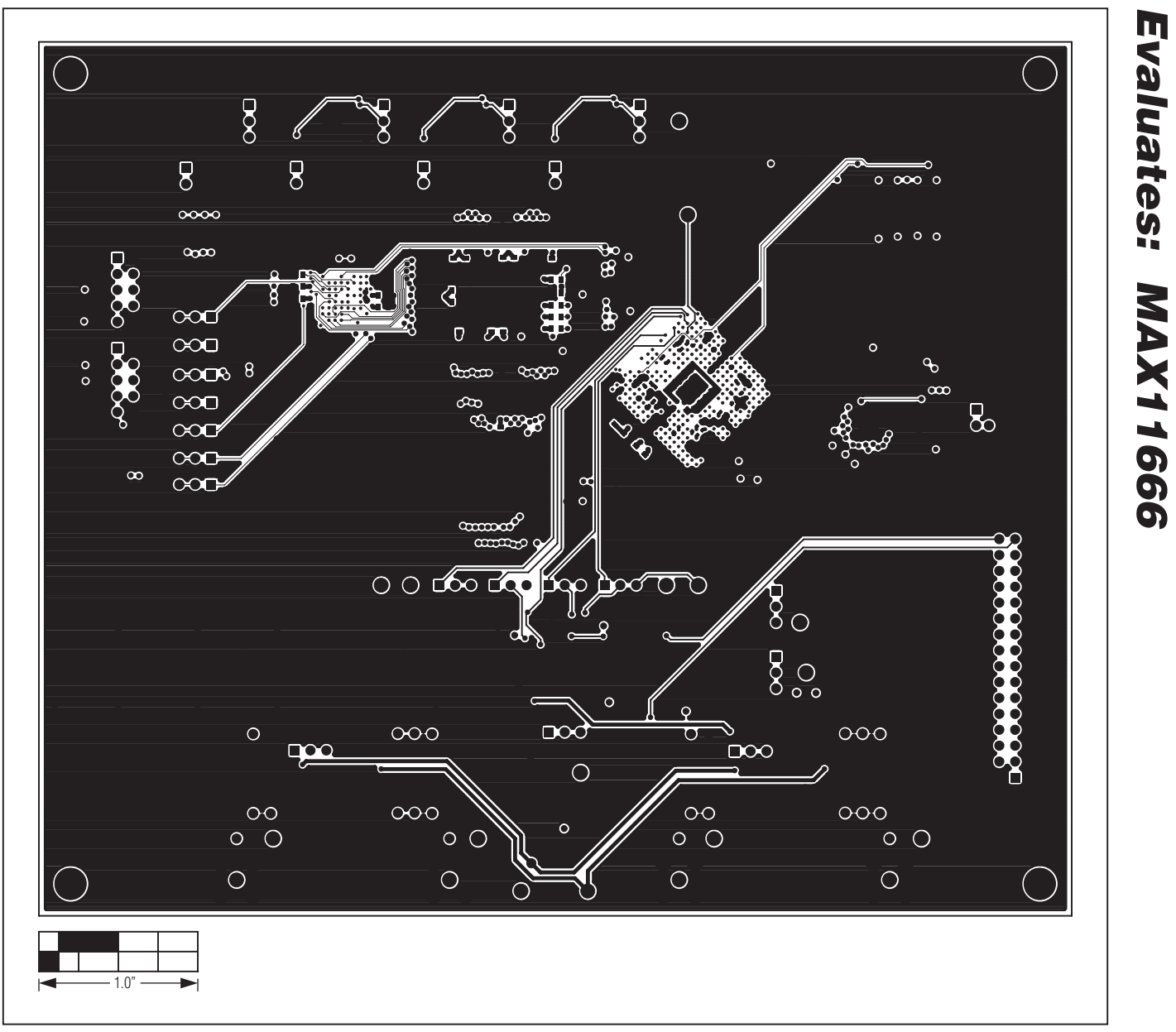

Figure 19. MAX11666 EV Kit PCB Layout— Bottom Side

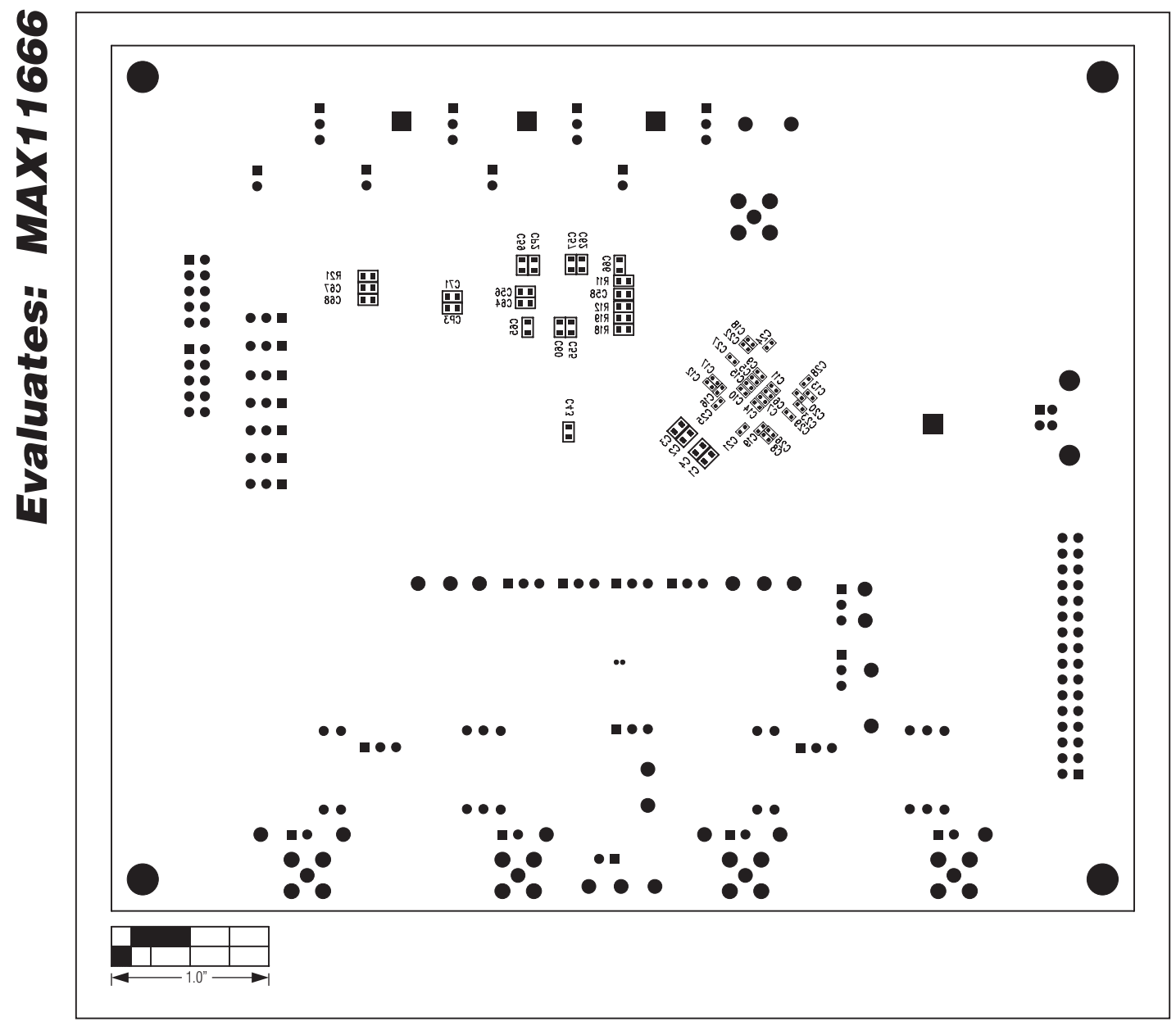

Figure 20. MAX11666 EV Kit Component Placement Guide—Bottom

#### **Revision History**

| REVISION | REVISION | DESCRIPTION     | PAGES   |
|----------|----------|-----------------|---------|
| NUMBER   | DATE     |                 | CHANGED |
| 0        | 6/11     | Initial release | —       |

Maxim cannot assume responsibility for use of any circuitry other than circuitry entirely embodied in a Maxim product. No circuit patent licenses are implied. Maxim reserves the right to change the circuitry and specifications without notice at any time.

Maxim Integrated Products, 120 San Gabriel Drive, Sunnyvale, CA 94086 408-737-7600 \_

© 2011 Maxim Integrated Products

Maxim is a registered trademark of Maxim Integrated Products, Inc.

#### **X-ON Electronics**

Largest Supplier of Electrical and Electronic Components

Click to view similar products for Data Conversion IC Development Tools category:

Click to view products by Maxim manufacturer:

Other Similar products are found below :

EVAL-AD7265EDZ EVAL-AD7719EBZ EVAL-AD7767-1EDZ EVAL-AD7995EBZ AD9211-200EBZ AD9251-20EBZ AD9251-65EBZ AD9613-170EBZ AD9629-20EBZ AD9716-DPG2-EBZ AD9737A-EBZ AD9993-EBZ DAC8555EVM EVAL-AD5061EBZ EVAL-AD5062EBZ EVAL-AD5443-DBRDZ EVAL-AD5570SDZ EVAL-AD7992EBZ EVAL-AD7994EBZ AD9119-MIX-EBZ AD9233-125EBZ AD9629-80EBZ AD9650-80EBZ AD9767-EBZ DAC8531EVM LM96080EB/NOPB EVAL-AD5445SDZ EVAL-AD5660EBZ EVAL-AD7685SDZ EVAL-AD7687SDZ MAX5318PMB# MAX1246EVL11-QSOP MAX117EVKIT-DIP DC2365A-C DC2795A-B DC2795A-A DAC088S085EB/NOPB SIM8909-EVB-KIT 82635ASRCDVKHV 961443 DC1466B-B EVAL-AD5413SDZ ADC12D1600RB/NOPB 1083 RFPDK FOR CMT2X5X TS7003DB TSC2014EVM-PDK MOD-USB3G KDC5514EVALZ 650201392G ISL28005FH-100EVAL1Z